## **Migration Center**

## **Tools Guide**

 Issue
 16

 Date
 2025-02-14

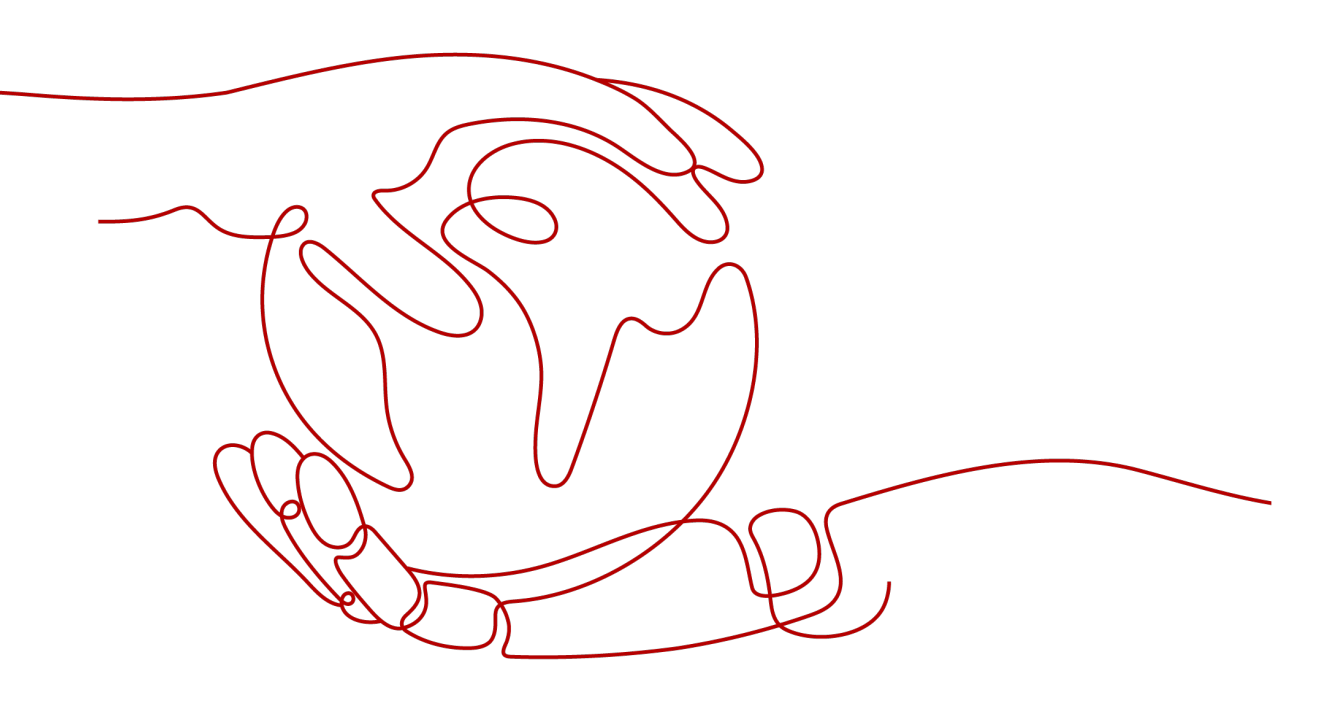

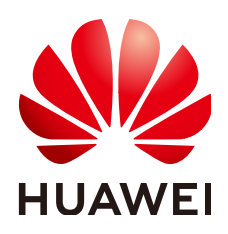

## Copyright © Huawei Cloud Computing Technologies Co., Ltd. 2025. All rights reserved.

No part of this document may be reproduced or transmitted in any form or by any means without prior written consent of Huawei Cloud Computing Technologies Co., Ltd.

## **Trademarks and Permissions**

NUAWEI and other Huawei trademarks are the property of Huawei Technologies Co., Ltd. All other trademarks and trade names mentioned in this document are the property of their respective holders.

## Notice

The purchased products, services and features are stipulated by the contract made between Huawei Cloud and the customer. All or part of the products, services and features described in this document may not be within the purchase scope or the usage scope. Unless otherwise specified in the contract, all statements, information, and recommendations in this document are provided "AS IS" without warranties, guarantees or representations of any kind, either express or implied.

The information in this document is subject to change without notice. Every effort has been made in the preparation of this document to ensure accuracy of the contents, but all statements, information, and recommendations in this document do not constitute a warranty of any kind, express or implied.

## **Contents**

| 1 MgC Agent Overview                                                            | 1  |
|---------------------------------------------------------------------------------|----|
| 2 Downloading and Installing the MgC Agent (Formerly Edge)                      | 23 |
| 2.1 Installing the MgC Agent on Windows                                         | 23 |
| 2.2 Installing the MgC Agent on Linux                                           | 26 |
| 3 Local Discovery and Collection                                                | 29 |
| 4 Connecting the MgC Agent to MgC                                               | 34 |
| 4.1 Connecting the MgC Agent to MgC                                             |    |
| 4.2 Managing Huawei Cloud Credentials                                           | 36 |
| 5 Agent-based Discovery                                                         | 37 |
| 5.1 Adding Resource Credentials                                                 | 37 |
| 5.2 Configuring an OBS Bucket                                                   | 42 |
| 5.3 Managing MgC Agents                                                         | 44 |
| 5.4 Event Recording                                                             | 45 |
| 6 Collector-based Discovery                                                     | 46 |
| 6.1 Creating a Collection Task                                                  | 46 |
| 6.2 Managing Collectors                                                         | 47 |
| 6.3 Configuring Collector Parameters                                            |    |
| 6.3.1 Kubernetes Static Collector (app-discovery-k8s)                           | 48 |
| 6.3.2 Kubernetes Conntrack Collector (app-discovery-k8s-conntrack)              | 49 |
| 6.3.3 Kubernetes Pod Network Collector (app-discovery-k8s-pod-net)              | 51 |
| 6.3.4 Process and Network Collector (app-discovery-process-netstat)             | 52 |
| 6.3.5 Windows Process and Network Collector (app-discovery-process-netstat-win) | 54 |
| 6.3.6 RabbitMQ Collector (app-discovery-rabbitmq)                               |    |
| 6.3.7 Kafka Collector (app-discovery-kafka)                                     | 57 |
| 6.3.8 Eureka Collector (app-discovery-eureka)                                   |    |
| 6.3.9 Redis Collector (app-discovery-redis)                                     |    |
| 6.3.10 MongoDB Collector (app-discovery-mongodb)                                |    |
| 6.3.11 MySQL-General Log Collector (app-discovery-mysql-generallog)             |    |
| 6.3.12 MySQL-JDBC Collector (app-discovery-mysql-jdbc)                          |    |
| 6.3.13 Nginx Configuration Collector (app-discovery-nginx)                      |    |
| 0.3.14 Cloud VPC Log Collector (app-discovery-cloud-VpC-log)                    | 64 |

| 6.3.15 Nacos Collector (app-discovery-nacos)                                                                 | 64 |
|----------------------------------------------------------------------------------------------------|----|
| 6.3.16 Application Configuration Collector (app-discovery-application-config)                                | 65 |
| 7 Best Practices                                                                                             | 67 |
| 7.1 Setting JVM Parameters for the MgC Agent (Formerly Edge)                                                 | 67 |
| 7.1.1 Setting JVM Parameters for the MgC Agent's Tomcat Server                                               | 67 |
| 7.1.2 Setting JVM Parameters for Collectors                                                                  | 71 |
| 8 FAQs                                                                                                    | 74 |
| 8.1 What Are the Requirements for the Server for Installing the MgC Agent (Formerly Edge)?                   | 74 |
| 8.2 How Do I Run the MgC Agent in Compatibility Mode?                                                        | 75 |
| 8.3 What Can I Do If the MgC Agent (Formerly Edge) Is Offline?                                               | 75 |
| 8.4 Why Can't the MgC Agent (Formerly Edge) Start After Being Installed?                                     | 76 |
| 8.4.1 MgC Agent for Windows                                                                                  | 76 |
| 8.4.2 MgC Agent for Linux                                                                                    | 76 |
| 8.5 How Do I Upgrade the MgC Agent (Formerly Edge) to the Latest Version?                                    | 77 |
| 8.5.1 Upgrading the MgC Agent for Windows                                                                    | 77 |
| 8.5.2 Upgrading the MgC Agent for Linux                                                                      | 77 |
| 8.6 How Do I Uninstall the MgC Agent (Formerly Edge)?                                                        | 78 |
| 8.6.1 Uninstalling the MgC Agent for Windows                                                                 | 78 |
| 8.6.2 Uninstalling the MgC Agent for Linux                                                                   | 78 |
| 8.7 How Do I Restart the MgC Agent (Formerly Edge)?                                                          | 79 |
| 8.8 How Do I Check the Current MgC Agent Version (Formerly Edge)?                                            | 80 |
| 8.9 How Do I Obtain Run Logs of the MgC Agent (Formerly Edge) on Linux?                                      | 80 |
| 8.10 How Do I Fix the Error "The collector is not installed" When a Discovery Task Fails?                    | 82 |
| 8.11 How Do I Obtain the Hive Metastore Credential Files?                                                    | 84 |
| 8.12 What Can I Do If the Port Required by the MgC Agent Is Occupied and the Installation Fails?             | 84 |
| 8.13 What Can I Do If AK/SK Verification Fails?                                                              | 86 |
| 8.14 How Do I Configure WinRM and Troubleshoot WinRM Connection Problems?                                    | 87 |
| 8.15 What Do I Do If the Credential List Is Empty When I Create a Data Connection for Big Data Verification? | 89 |

## MgC Agent Overview

The MgC Agent (formerly Edge) is a tool that collects information about your source resources and executes migration commands from MgC.

## Architecture

The MgC Agent can be deployed at the network edge of your cloud environment and is used to collect and migrate data. It frees you from these complex tasks. As a bridge between the MgC and your network, the MgC Agent ensures smooth, secure data migration.

**Figure 1-1** shows the logical architecture of MgC Agent in big data migration and verification scenarios.

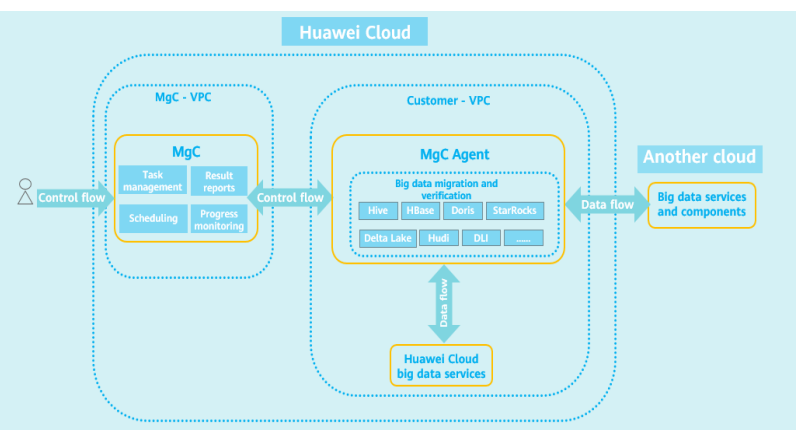

Figure 1-1 Logical architecture in big data scenarios

## **Feature Switches**

The following table lists the MgC Agent feature switches.

| Parameter                      | Description                                                                                                    | Value                                                                                                    | Location                                                                                                    |
|--------------------------------|----------------------------------------------------------------------------------------------------|----------------------------------------------------------------------------------------------------|----------------------------------------------------------------------------------------------------|
| config.httpclien<br>t.verifier | Indicates whether to<br>enable hostname<br>verification, which is<br>used to verify the<br>certificates and<br>domain names used<br>in connections to the<br>MgC Agent. | <ul> <li>NoopHostnam<br/>eVerifier: The<br/>verification is<br/>disabled.</li> <li>MustHostnam<br/>eVerifier: The<br/>verification is<br/>enabled.</li> </ul>                   | <installation-<br>path&gt;\Edge\tools<br/>\SecAs-1.2.29\we<br/>bmanagementap<br/>ps\the MgC<br/>Agent-<br/>server-0.0.1\WEB<br/>-INF\classes<br/>\application.yml</installation-<br> |
| edge.plugin-ssl-<br>mode       | Indicates whether to<br>use the SSL channel<br>for tunneling<br>Remote Procedure<br>Call (RPC)<br>connections.                                                          | <ul> <li>true: The SSL<br/>channel is used<br/>to tunnel RPC<br/>connections.</li> <li>false: The SSL<br/>channel is not<br/>used to tunnel<br/>RPC<br/>connections.</li> </ul> | <installation-<br>path&gt;\Edge\tools<br/>\SecAs-1.2.29\we<br/>bmanagementap<br/>ps\the MgC<br/>Agent-<br/>server-0.0.1\WEB<br/>-INF\classes<br/>\application.yml</installation-<br> |

## **Domain Names**

The following table lists the domain names that the MgC Agent must be able to access.

| Parameter                   | Description                     | Value                                                                                                    | Location                                                                                                    |
|-----------------------------|---------------------------------|----------------------------------------------------------------------------------------------------|----------------------------------------------------------------------------------------------------|
| edge.iot-host               | The IoTDA<br>service<br>address | <ul> <li>AP-Singapore:<br/>ssl://<br/>31f50f5a99.st1.iotda-<br/>device.ap-<br/>southeast-3.myhuaweic<br/>loud.com:8883</li> <li>LA-Santiago:<br/>ssl://<br/>eee2b036e2.st1.iotda-<br/>device.la-<br/>south-2.myhuaweiclou<br/>d.com:8883</li> <li>LA-Sao Paulo:<br/>ssl://<br/>eee2b036e2.st1.iotda-<br/>device.sa-<br/>brazil-1.myhuaweiclou<br/>d.com:8883</li> <li>TR-Istanbul:<br/>ssl://<br/>aa6d529566.st1.iotda-<br/>device.tr-<br/>west-1.myhuaweicloud.<br/>com:8883</li> </ul> | <installation-<br>path&gt;\Edge\tools<br/>\SecAs-1.2.29\we<br/>bmanagementap<br/>ps\the MgC<br/>Agent-<br/>server-0.0.1\WEB-<br/>INF\classes<br/>\application.yml</installation-<br> |
| edge.mgc-host               | The MgC<br>service<br>address   | <ul> <li>AP-Singapore:<br/>https://mgc.ap-<br/>southeast-3.myhuaweic<br/>loud.com</li> <li>LA-Santiago:<br/>https://mgc.la-<br/>south-2.myhuaweiclou<br/>d.com</li> <li>LA-Sao Paulo:<br/>https://mgc.sa-<br/>brazil-1.myhuaweiclou<br/>d.com</li> <li>TR-Istanbul:<br/>https://mgc.tr-<br/>west-1.myhuaweicloud.<br/>com</li> </ul>                                                                                                    |                                                                                                    |
| edge.vars.sms-<br>agent-url | The SMS<br>bucket<br>address    | https://sms-resource-intl-<br>ap-southeast-3.obs.ap-<br>southeast-3.myhuaweiclo<br>ud.com                                                                                                    |                                                                                                    |

| Parameter                | Description               | Value                                        | Location |
|--------------------------|---------------------------|----------------------------------------------|----------|
| edge.vars.sms-<br>domain | The SMS<br>domain<br>name | sms.ap-<br>southeast-3.myhuaweiclo<br>ud.com |          |

Source servers must be able to access the domain names of cloud services listed in the following table.

| Cloud Service | Domain Name                                                                                                    |
|---------------|----------------------------------------------------------------------------------------------------|
| SMS           | SMS domain name for all regions except LA-Sao Paulo:<br>https://sms.ap-southeast-3.myhuaweicloud.com:443                                                                                    |
|               | SMS domain name for LA-Sao Paulo: https://sms.sa-<br>brazil-1.myhuaweicloud.com:443                                                                                                    |
| OBS           | https://sms-resource-intl-ap-southeast-3.obs.ap-<br>southeast-3.myhuaweicloud.com:443, which is the address for<br>downloading SMS-Agent.                                                   |
| IAM           | iam.myhuaweicloud.com and the IAM domain name for the target region. For details about the IAM domain name for each region, see <b>Endpoints</b> .                                          |
|               | For example:                                                                                                    |
|               | <ul> <li>If the target region is AP-Singapore, source servers must<br/>be able to access https://iam.myhuaweicloud.com and<br/>https://iam.ap-southeast-3.myhuaweicloud.com:443.</li> </ul> |
|               | <ul> <li>If the target region is LA-Sao Paulo, source servers must<br/>be able to access https://iam.myhuaweicloud.com and<br/>https://iam.sa-brazil-1.myhuaweicloud.com:443.</li> </ul>    |
|               | <ul> <li>If the target region is TR-Istanbul, source servers must be<br/>able to access https://iam.myhuaweicloud.com and<br/>https://iam.tr-west-1.myhuaweicloud.com:443.</li> </ul>       |
| ECS           | The ECS domain name for the target region. For details about the ECS domain name for each region, see <b>Endpoints</b> .                                                                    |
|               | For example:                                                                                                    |
|               | <ul> <li>If the target region is AP-Singapore, its domain name is<br/>https://ecs.ap-southeast-3.myhuaweicloud.com:443.</li> </ul>                                                          |
|               | • If the target region is <b>LA-Sao Paulo</b> , the ECS domain name is <b>https://ecs.sa-brazil-1.myhuaweicloud.com:443</b> .                                                               |
|               | <ul> <li>If the target region TR-Istanbul, its domain name is<br/>https://ecs.tr-west-1.myhuaweicloud.com:443.</li> </ul>                                                                   |

| Cloud Service | Domain Name                                                                                                    |
|---------------|----------------------------------------------------------------------------------------------------|
| IMS           | The IMS domain name for the target region. For details about the IMS domain name for each region, see <b>Endpoints</b> .      |
|               | For example:                                                                                                    |
|               | • If the target region is <b>AP-Singapore</b> , its domain name is <b>https://ims.ap-southeast-3.myhuaweicloud.com:443</b> .  |
|               | • If the target region is LA-Sao Paulo, its domain name is<br>https://ims.sa-brazil-1.myhuaweicloud.com:443.                  |
|               | • If the target region <b>TR-Istanbul</b> , its domain name is <b>https://ims.tr-west-1.myhuaweicloud.com:443</b> .           |
| EVS           | The EVS domain name for the target region. For details about the EVS domain name for each region, see <b>Endpoints</b> .      |
|               | For example:                                                                                                    |
|               | • If the target region is <b>AP-Singapore</b> , its domain name is <b>https://evs.ap-southeast-3.myhuaweicloud.com:443</b> .  |
|               | • If the target region is <b>LA-Sao Paulo</b> , the EVS domain name is <b>https://evs.sa-brazil-1.myhuaweicloud.com:443</b> . |
|               | • If the target region <b>TR-Istanbul</b> , its domain name is<br>https://evs.tr-west-1.myhuaweicloud.com:443.                |
| VPC           | The VPC domain name for the target region. For details about the VPC domain name for each region, see Endpoints.              |
|               | For example:                                                                                                    |
|               | • If the target region is <b>AP-Singapore</b> , its domain name is <b>https://vpc.ap-southeast-3.myhuaweicloud.com:443</b> .  |
|               | • If the target region is LA-Sao Paulo, its domain name is<br>https://vpc.sa-brazil-1.myhuaweicloud.com:443.                  |
|               | • If the target region <b>TR-Istanbul</b> , its domain name is<br>https://vpc.tr-west-1.myhuaweicloud.com:443.                |

## **Credentials Required for Data Collection**

The MgC Agent can gather details of various resources, such as servers, databases, containers, VMware environments, and cloud platforms. You must provide the MgC Agent with the credentials for accessing your servers, databases, containers, VMware platforms, and cloud platforms (AK/SK pairs).

## **Communication Matrix**

The communication matrix lists the ports used by the MgC Agent for different purposes, along with the transport layer protocols, authentication types, and encryption modes.

| Sour<br>ce<br>Devi<br>ce       | Sour<br>ce IP<br>Addr<br>ess                                     | Sou<br>rce<br>Por<br>t | Desti<br>natio<br>n<br>Devic<br>e | Desti<br>nati<br>on IP<br>Addr<br>ess                            | Desti<br>natio<br>n<br>Port<br>(for<br>Liste<br>ning) | Prot<br>ocol | Port<br>Desc<br>ripti<br>on                                                                                                    | Liste<br>ning<br>Port<br>Confi<br>gurab<br>le | Aut<br>hen<br>tica<br>tion<br>Typ<br>e | Enc<br>ryp<br>tio<br>n<br>Mo<br>de |
|--------------------------------|------------------------------------------------------------------|------------------------|-----------------------------------|------------------------------------------------------------------|-------------------------------------------------------|--------------|----------------------------------------------------------------------------------------------------|-----------------------------------------------|----------------------------------------|------------------------------------|
| -                              |                                                                  | _                      | MgC<br>Agent<br>server            | IP<br>addr<br>ess<br>of<br>the<br>MgC<br>Agen<br>t<br>serve<br>r | 2708<br>0                                             | HTT<br>PS    | The<br>MgC<br>Agen<br>t<br>listen<br>ing<br>port,<br>whic<br>h is<br>used<br>for<br>man-<br>mac<br>hine<br>inter<br>actio<br>n.                                                             | No                                            | Pass<br>wor<br>d                       | HT<br>TPS                          |
| MgC<br>Agen<br>t<br>serve<br>r | IP<br>addr<br>ess<br>of<br>the<br>MgC<br>Agen<br>t<br>serve<br>r | -                      | MgC<br>Agent<br>server            | IP<br>addr<br>ess<br>of<br>the<br>MgC<br>Agen<br>t<br>serve<br>r | 5678                                                  | ТСР          | The<br>MgC<br>Agen<br>t<br>listen<br>ing<br>port,<br>whic<br>h is<br>used<br>for<br>inter<br>nal<br>inter<br>actio<br>n<br>betw<br>een<br>colle<br>ctors<br>and<br>the<br>MgC<br>Agen<br>t. | No                                            | Non<br>e                               | No<br>ne                           |

 Table 1-1 MgC Agent communication matrix

| Sour<br>ce<br>Devi<br>ce | Sour<br>ce IP<br>Addr<br>ess | Sou<br>rce<br>Por<br>t | Desti<br>natio<br>n<br>Devic<br>e | Desti<br>nati<br>on IP<br>Addr<br>ess                               | Desti<br>natio<br>n<br>Port<br>(for<br>Liste<br>ning) | Prot<br>ocol | Port<br>Desc<br>ripti<br>on                                                                                                    | Liste<br>ning<br>Port<br>Confi<br>gurab<br>le | Aut<br>hen<br>tica<br>tion<br>Typ<br>e | Enc<br>ryp<br>tio<br>n<br>Mo<br>de |
|--------------------------|------------------------------|------------------------|-----------------------------------|---------------------------------------------------------------------|-------------------------------------------------------|--------------|----------------------------------------------------------------------------------------------------|-----------------------------------------------|----------------------------------------|------------------------------------|
|                          |                              |                        | Server                            | IP<br>addr<br>ess<br>of<br>the<br>desti<br>natio<br>n<br>serve<br>r | User<br>input                                         | ТСР          | SSH<br>port,<br>whic<br>h is<br>used<br>for<br>file<br>trans<br>fer<br>(over<br>SCP<br>and<br>SFTP<br>) and<br>exec<br>ution<br>of<br>colle<br>ction<br>script<br>s. | Yes                                           | Pass<br>wor<br>d                       | SSL                                |
|                          |                              | -                      | Server                            | IP<br>addr<br>ess<br>of<br>the<br>desti<br>natio<br>n<br>serve<br>r | 5985                                                  | ТСР          | WinR<br>M<br>port,<br>whic<br>h is<br>used<br>to<br>remo<br>tely<br>exec<br>ute<br>colle<br>ction<br>script<br>s.                                                    | No                                            | Pass<br>wor<br>d                       | HT<br>TPS                          |

| Sour<br>ce<br>Devi<br>ce | Sour<br>ce IP<br>Addr<br>ess | Sou<br>rce<br>Por<br>t | Desti<br>natio<br>n<br>Devic<br>e | Desti<br>nati<br>on IP<br>Addr<br>ess                               | Desti<br>natio<br>n<br>Port<br>(for<br>Liste<br>ning) | Prot<br>ocol | Port<br>Desc<br>ripti<br>on                                                                                                    | Liste<br>ning<br>Port<br>Confi<br>gurab<br>le | Aut<br>hen<br>tica<br>tion<br>Typ<br>e | Enc<br>ryp<br>tio<br>n<br>Mo<br>de |
|--------------------------|------------------------------|------------------------|-----------------------------------|---------------------------------------------------------------------|-------------------------------------------------------|--------------|----------------------------------------------------------------------------------------------------|-----------------------------------------------|----------------------------------------|------------------------------------|
|                          |                              | 808<br>0               | Platfo<br>rm                      | IP<br>addr<br>ess<br>of<br>the<br>desti<br>natio<br>n<br>serve<br>r | 443                                                   | TCP          | Liste<br>ning<br>port<br>used<br>for<br>colle<br>cting<br>VMw<br>are<br>platf<br>orm<br>infor<br>mati<br>on.<br>The<br>sourc<br>e<br>port<br>is the<br>defa<br>ult<br>port<br>that<br>is<br>inher<br>ited<br>from<br>the<br>Wus<br>han<br>fram<br>ewor<br>k<br>and<br>is<br>not<br>used | No                                            | Pass<br>wor<br>d                       | HT<br>TPS                          |

| Sour<br>ce<br>Devi<br>ce | Sour<br>ce IP<br>Addr<br>ess | Sou<br>rce<br>Por<br>t | Desti<br>natio<br>n<br>Devic<br>e | Desti<br>nati<br>on IP<br>Addr<br>ess                               | Desti<br>natio<br>n<br>Port<br>(for<br>Liste<br>ning) | Prot<br>ocol | Port<br>Desc<br>ripti<br>on                                                                                                    | Liste<br>ning<br>Port<br>Confi<br>gurab<br>le | Aut<br>hen<br>tica<br>tion<br>Typ<br>e | Enc<br>ryp<br>tio<br>n<br>Mo<br>de |
|--------------------------|------------------------------|------------------------|-----------------------------------|---------------------------------------------------------------------|-------------------------------------------------------|--------------|----------------------------------------------------------------------------------------------------|-----------------------------------------------|----------------------------------------|------------------------------------|
|                          |                              | 800<br>0               | Datab<br>ase                      | IP<br>addr<br>ess<br>of<br>the<br>desti<br>natio<br>n<br>serve<br>r | User<br>input                                         | TCP          | Liste<br>ning<br>port<br>of<br>the<br>data<br>base<br>servi<br>ce.<br>The<br>sourc<br>e<br>port<br>is the<br>defa<br>ult<br>port<br>that<br>is<br>inher<br>ited<br>from<br>the<br>Wus<br>han<br>fram<br>ewor<br>k<br>and<br>is<br>not<br>used<br>by<br>servi<br>ce. | Yes                                           | Pass<br>wor<br>d                       | SSL                                |

| Sour<br>ce<br>Devi<br>ce | Sour<br>ce IP<br>Addr<br>ess | Sou<br>rce<br>Por<br>t | Desti<br>natio<br>n<br>Devic<br>e | Desti<br>nati<br>on IP<br>Addr<br>ess                               | Desti<br>natio<br>n<br>Port<br>(for<br>Liste<br>ning) | Prot<br>ocol | Port<br>Desc<br>ripti<br>on                                                                                                    | Liste<br>ning<br>Port<br>Confi<br>gurab<br>le | Aut<br>hen<br>tica<br>tion<br>Typ<br>e | Enc<br>ryp<br>tio<br>n<br>Mo<br>de |
|--------------------------|------------------------------|------------------------|-----------------------------------|---------------------------------------------------------------------|-------------------------------------------------------|--------------|----------------------------------------------------------------------------------------------------|-----------------------------------------------|----------------------------------------|------------------------------------|
|                          |                              | 705                    | Contai<br>ner                     | IP<br>addr<br>ess<br>of<br>the<br>desti<br>natio<br>n<br>serve<br>r | User<br>input                                         | ТСР          | Liste<br>ning<br>port<br>of<br>the<br>cont<br>ainer<br>servi<br>ce.<br>The<br>sourc<br>e<br>port<br>is the<br>defa<br>ult<br>port<br>that<br>is<br>inher<br>ited<br>from<br>the<br>Wus<br>han<br>fram<br>ewor<br>k<br>and<br>is<br>not<br>used<br>by<br>servi<br>ces. | Yes                                           | Key<br>file                            | HT<br>TPS                          |

| Sour<br>ce<br>Devi<br>ce | Sour<br>ce IP<br>Addr<br>ess | Sou<br>rce<br>Por<br>t | Desti<br>natio<br>n<br>Devic<br>e | Desti<br>nati<br>on IP<br>Addr<br>ess                               | Desti<br>natio<br>n<br>Port<br>(for<br>Liste<br>ning) | Prot<br>ocol | Port<br>Desc<br>ripti<br>on                                                                                                    | Liste<br>ning<br>Port<br>Confi<br>gurab<br>le | Aut<br>hen<br>tica<br>tion<br>Typ<br>e | Enc<br>ryp<br>tio<br>n<br>Mo<br>de |
|--------------------------|------------------------------|------------------------|-----------------------------------|---------------------------------------------------------------------|-------------------------------------------------------|--------------|----------------------------------------------------------------------------------------------------|-----------------------------------------------|----------------------------------------|------------------------------------|
|                          |                              | 997<br>7               | Storag<br>e                       | IP<br>addr<br>ess<br>of<br>the<br>desti<br>natio<br>n<br>serve<br>r | User<br>input                                         | TCP          | Liste<br>ning<br>port<br>of<br>the<br>objec<br>t<br>stora<br>ge<br>servi<br>ce.<br>The<br>sourc<br>e<br>port<br>is the<br>defa<br>ult<br>port<br>that<br>is<br>inher<br>ited<br>from<br>the<br>Wus<br>han<br>fram<br>ewor<br>k<br>and<br>is<br>not<br>used<br>by<br>servi<br>ce. | Yes                                           | Pass<br>wor<br>d                       | SSL                                |

## **Command Matrix**

The command matrix lists the commands contained in the MgC Agent as well as the absolute paths, functions, and usage of the commands.

| Nod<br>e | Command                             | Absolute<br>Path                                                                           | Wh<br>eth<br>Ca<br>n<br>Be<br>Inv<br>oke<br>d<br>Ind<br>epe<br>nd<br>ent<br>ly | Functio<br>n                                                                          | Usage                                 | Risk | Cate<br>gory |
|----------|-------------------------------------|--------------------------------------------------------------------------------------------|--------------------------------------------------------------------------------|---------------------------------------------------------------------------------------|---------------------------------------|------|--------------|
| Edge     | accountPer<br>mission.ps<br>1       | /Edge/<br>tools/<br>plugins/<br>collectors/<br>rda-<br>collector-<br>server/<br>powershell | Yes                                                                            | Queries<br>the<br>roles<br>assigne<br>d to the<br>adminis<br>trator<br>user<br>group. | .\accountPer<br>mission.ps1           | None | Func<br>tion |
|          | basicInfo.p<br>s1                   | /Edge/<br>tools/<br>plugins/<br>collectors/<br>rda-<br>collector-<br>server/<br>powershell | Yes                                                                            | Queries<br>the<br>basic<br>informa<br>tion.                                           | .\basicInfo.ps<br>1                   | None | Func<br>tion |
|          | checkBasic<br>Objects.ps<br>1       | /Edge/<br>tools/<br>plugins/<br>collectors/<br>rda-<br>collector-<br>server/<br>powershell | Yes                                                                            | Checks<br>basic<br>system<br>compon<br>ents.                                          | .\checkBasic<br>Objects.ps1           | None | Func<br>tion |
|          | checkPerfo<br>rmanceObj<br>ects.ps1 | /Edge/<br>tools/<br>plugins/<br>collectors/<br>rda-<br>collector-<br>server/<br>powershell | Yes                                                                            | Checks<br>basic<br>system<br>perform<br>ance<br>compon<br>ents.                       | .\checkPerfor<br>manceObjec<br>ts.ps1 | None | Func<br>tion |

Table 1-2 MgC Agent command matrix

| Nod<br>e | Command                         | Absolute<br>Path                                                                           | Wh<br>eth<br>Ca<br>n<br>Be<br>Inv<br>oke<br>d<br>Ind<br>epe<br>nd<br>ent<br>ly | Functio<br>n                                           | Usage                             | Risk | Cate<br>gory |
|----------|---------------------------------|--------------------------------------------------------------------------------------------|--------------------------------------------------------------------------------|--------------------------------------------------------|-----------------------------------|------|--------------|
|          | diskInfo.ps<br>1                | /Edge/<br>tools/<br>plugins/<br>collectors/<br>rda-<br>collector-<br>server/<br>powershell | Yes                                                                            | Queries<br>basic<br>disk<br>informa<br>tion.           | .\diskInfo.ps1                    | None | Func<br>tion |
|          | eachDiskP<br>erformanc<br>e.ps1 | /Edge/<br>tools/<br>plugins/<br>collectors/<br>rda-<br>collector-<br>server/<br>powershell | Yes                                                                            | Queries<br>disk<br>perform<br>ance<br>informa<br>tion. | .\eachDiskPe<br>rformance.ps<br>1 | None | Func<br>tion |
|          | fileSharing<br>Info.ps1         | /Edge/<br>tools/<br>plugins/<br>collectors/<br>rda-<br>collector-<br>server/<br>powershell | Yes                                                                            | Queries<br>file<br>system<br>informa<br>tion.          | .∖fileSharingI<br>nfo.ps1         | None | Func<br>tion |
|          | fireware.ps<br>1                | /Edge/<br>tools/<br>plugins/<br>collectors/<br>rda-<br>collector-<br>server/<br>powershell | Yes                                                                            | Queries<br>firmwar<br>e<br>informa<br>tion.            | .\fireware.ps<br>1                | None | Func<br>tion |

| Nod<br>e | Command                | Absolute<br>Path                                                                           | Wh<br>eth<br>Ca<br>n<br>Be<br>Inv<br>oke<br>d<br>Ind<br>epe<br>nd<br>ly | Functio<br>n                                                   | Usage                    | Risk | Cate<br>gory |
|----------|------------------------|--------------------------------------------------------------------------------------------|-------------------------------------------------------------------------|----------------------------------------------------------------|--------------------------|------|--------------|
|          | memorySiz<br>e.ps1     | /Edge/<br>tools/<br>plugins/<br>collectors/<br>rda-<br>collector-<br>server/<br>powershell | Yes                                                                     | Queries<br>memor<br>y<br>informa<br>tion.                      | .\memorySiz<br>e.ps1     | None | Func<br>tion |
|          | netcardInf<br>o.ps1    | /Edge/<br>tools/<br>plugins/<br>collectors/<br>rda-<br>collector-<br>server/<br>powershell | Yes                                                                     | Queries<br>NIC<br>informa<br>tion.                             | .\netcardInfo<br>.ps1    | None | Func<br>tion |
|          | netcardPer<br>form.ps1 | /Edge/<br>tools/<br>plugins/<br>collectors/<br>rda-<br>collector-<br>server/<br>powershell | Yes                                                                     | Queries<br>NIC<br>bandwi<br>dth and<br>PPS<br>informa<br>tion. | .\netcardPerf<br>orm.ps1 | None | Func<br>tion |
|          | oemSyste<br>m.ps1      | /Edge/<br>tools/<br>plugins/<br>collectors/<br>rda-<br>collector-<br>server/<br>powershell | Yes                                                                     | Checks<br>the<br>OEM<br>system.                                | .\oemSystem<br>.ps1      | None | Func<br>tion |

| Nod<br>e | Command                 | Absolute<br>Path                                                                           | Wh<br>eth<br>Ca<br>n<br>Be<br>Inv<br>oke<br>d<br>Ind<br>epe<br>nd<br>ent<br>ly | Functio<br>n                                      | Usage                     | Risk | Cate<br>gory |
|----------|-------------------------|--------------------------------------------------------------------------------------------|--------------------------------------------------------------------------------|---------------------------------------------------|---------------------------|------|--------------|
|          | osInfo.ps1              | /Edge/<br>tools/<br>plugins/<br>collectors/<br>rda-<br>collector-<br>server/<br>powershell | Yes                                                                            | Queries<br>OS<br>informa<br>tion.                 | .\osInfo.ps1              | None | Func<br>tion |
|          | processInfo<br>.ps1     | /Edge/<br>tools/<br>plugins/<br>collectors/<br>rda-<br>collector-<br>server/<br>powershell | Yes                                                                            | Queries<br>process<br>informa<br>tion.            | .∖processInfo.<br>ps1     | None | Func<br>tion |
|          | scheduledT<br>asks.ps1  | /Edge/<br>tools/<br>plugins/<br>collectors/<br>rda-<br>collector-<br>server/<br>powershell | Yes                                                                            | Queries<br>schedul<br>ed task<br>informa<br>tion. | .\scheduledT<br>asks.ps1  | None | Func<br>tion |
|          | specialHar<br>dware.ps1 | /Edge/<br>tools/<br>plugins/<br>collectors/<br>rda-<br>collector-<br>server/<br>powershell | Yes                                                                            | Queries<br>hardwa<br>re<br>informa<br>tion.       | .\specialHard<br>ware.ps1 | None | Func<br>tion |

| Nod<br>e | Command               | Absolute<br>Path                                                                           | Wh<br>eth<br>Ca<br>n<br>Be<br>Inv<br>oke<br>d<br>Ind<br>epe<br>nd<br>ly | Functio<br>n                                       | Usage                   | Risk | Cate<br>gory |
|----------|-----------------------|--------------------------------------------------------------------------------------------|-------------------------------------------------------------------------|----------------------------------------------------|-------------------------|------|--------------|
|          | systemRoo<br>t.ps1    | /Edge/<br>tools/<br>plugins/<br>collectors/<br>rda-<br>collector-<br>server/<br>powershell | Yes                                                                     | Queries<br>system<br>director<br>ies.              | .\systemRoot<br>.ps1    | None | Func<br>tion |
|          | systemServ<br>ice.ps1 | /Edge/<br>tools/<br>plugins/<br>collectors/<br>rda-<br>collector-<br>server/<br>powershell | Yes                                                                     | Checks<br>the VSS<br>service.                      | .\systemServi<br>ce.ps1 | None | Func<br>tion |
|          | tcpNum.ps<br>1        | /Edge/<br>tools/<br>plugins/<br>collectors/<br>rda-<br>collector-<br>server/<br>powershell | Yes                                                                     | Queries<br>the<br>number<br>of<br>connect<br>ions. | .\tcpNum.ps<br>1        | None | Func<br>tion |
|          | utillnfo.ps1          | /Edge/<br>tools/<br>plugins/<br>collectors/<br>rda-<br>collector-<br>server/<br>powershell | Yes                                                                     | Queries<br>perform<br>ance<br>informa<br>tion.     | .\utilInfo.ps1          | None | Func<br>tion |

| Nod<br>e | Command                | Absolute<br>Path                                                                           | Wh<br>eth<br>Ca<br>n<br>Be<br>Inv<br>oke<br>d<br>Ind<br>epe<br>nd<br>ent<br>ly | Functio                                   | Usage                        | Risk | Cate<br>gory |
|----------|------------------------|--------------------------------------------------------------------------------------------|--------------------------------------------------------------------------------|-------------------------------------------|------------------------------|------|--------------|
|          | virtioDriver<br>.ps1   | /Edge/<br>tools/<br>plugins/<br>collectors/<br>rda-<br>collector-<br>server/<br>powershell | Yes                                                                            | Checks<br>VirtIO<br>drivers.              | .\virtioDriver.<br>ps1       | None | Func<br>tion |
|          | getArchite<br>cture.sh | /Edge/<br>tools/<br>plugins/<br>collectors/<br>rda-<br>collector-<br>server/shell          | Yes                                                                            | Queries<br>OS<br>architec<br>ture.        | sh<br>getArchitect<br>ure.sh | None | Func<br>tion |
|          | getBootLo<br>ader.sh   | /Edge/<br>tools/<br>plugins/<br>collectors/<br>rda-<br>collector-<br>server/shell          | Yes                                                                            | Queries<br>the<br>system<br>boot<br>type. | sh<br>getBootLoad<br>er.sh   | None | Func<br>tion |
|          | getCPUCor<br>es.sh     | /Edge/<br>tools/<br>plugins/<br>collectors/<br>rda-<br>collector-<br>server/shell          | Yes                                                                            | Queries<br>the<br>number<br>of<br>CPUs.   | sh<br>getCPUCores<br>.sh     | None | Func<br>tion |

| Nod<br>e | Command                                 | Absolute<br>Path                                                                  | Wh<br>eth<br>Ca<br>n<br>Be<br>Inv<br>oke<br>d<br>Ind<br>epe<br>nd<br>ent<br>ly | Functio                                              | Usage                                         | Risk | Cate<br>gory |
|----------|-----------------------------------------|-----------------------------------------------------------------------------------|--------------------------------------------------------------------------------|------------------------------------------------------|-----------------------------------------------|------|--------------|
|          | getCpuFre<br>quency.sh                  | /Edge/<br>tools/<br>plugins/<br>collectors/<br>rda-<br>collector-<br>server/shell | Yes                                                                            | Queries<br>the CPU<br>domina<br>nt<br>frequen<br>cy. | sh<br>getCpuFrequ<br>ency.sh                  | None | Func<br>tion |
|          | getCPURat<br>e.sh                       | /Edge/<br>tools/<br>plugins/<br>collectors/<br>rda-<br>collector-<br>server/shell | Yes                                                                            | Queries<br>the CPU<br>usage.                         | sh<br>getCPURate.<br>sh                       | None | Func<br>tion |
|          | getCPUtyp<br>e.sh                       | /Edge/<br>tools/<br>plugins/<br>collectors/<br>rda-<br>collector-<br>server/shell | Yes                                                                            | Queries<br>the CPU<br>type.                          | sh<br>getCPUtype.<br>sh                       | None | Func<br>tion |
|          | getDisk_ea<br>ch_read_w<br>rite_info.sh | /Edge/<br>tools/<br>plugins/<br>collectors/<br>rda-<br>collector-<br>server/shell | Yes                                                                            | Queries<br>the disk<br>through<br>put.               | sh<br>getDisk_eac<br>h_read_write<br>_info.sh | None | Func<br>tion |
|          | getDiskInf<br>o.sh                      | /Edge/<br>tools/<br>plugins/<br>collectors/<br>rda-<br>collector-<br>server/shell | Yes                                                                            | Queries<br>the<br>basic<br>disk<br>informa<br>tion.  | sh<br>getDiskInfo.s<br>h                      | None | Func<br>tion |

| Nod<br>e | Command                   | Absolute<br>Path                                                                  | Wh<br>eth<br>Ca<br>n<br>Be<br>Inv<br>oke<br>d<br>Ind<br>epe<br>nd<br>ent<br>ly | Functio                                       | Usage                           | Risk | Cate<br>gory |
|----------|---------------------------|-----------------------------------------------------------------------------------|--------------------------------------------------------------------------------|-----------------------------------------------|---------------------------------|------|--------------|
|          | getDiskUtil<br>.sh        | /Edge/<br>tools/<br>plugins/<br>collectors/<br>rda-<br>collector-<br>server/shell | Yes                                                                            | Queries<br>the disk<br>usage.                 | sh<br>getDiskUtil.s<br>h        | None | Func<br>tion |
|          | getFileShar<br>ingInfo.sh | /Edge/<br>tools/<br>plugins/<br>collectors/<br>rda-<br>collector-<br>server/shell | Yes                                                                            | Queries<br>file<br>system<br>informa<br>tion. | sh<br>getFileSharin<br>gInfo.sh | None | Func<br>tion |
|          | getFirmwa<br>reType.sh    | /Edge/<br>tools/<br>plugins/<br>collectors/<br>rda-<br>collector-<br>server/shell | Yes                                                                            | Queries<br>the<br>firmwar<br>e type.          | sh<br>getFirmware<br>Type.sh    | None | Func<br>tion |
|          | getGPUDe<br>vices.sh      | /Edge/<br>tools/<br>plugins/<br>collectors/<br>rda-<br>collector-<br>server/shell | Yes                                                                            | Queries<br>GPU<br>devices.                    | sh<br>getGPUDevic<br>es.sh      | None | Func<br>tion |
|          | getHostna<br>me.sh        | /Edge/<br>tools/<br>plugins/<br>collectors/<br>rda-<br>collector-<br>server/shell | Yes                                                                            | Queries<br>the<br>hostna<br>me.               | sh<br>getHostnam<br>e.sh        | None | Func<br>tion |

| Nod<br>e | Command                | Absolute<br>Path                                                                  | Wh<br>eth<br>Ca<br>n<br>Be<br>Inv<br>oke<br>d<br>Ind<br>epe<br>nd<br>ent<br>ly | Functio<br>n                                                   | Usage                        | Risk | Cate<br>gory |
|----------|------------------------|-----------------------------------------------------------------------------------|--------------------------------------------------------------------------------|----------------------------------------------------------------|------------------------------|------|--------------|
|          | getMem.sh              | /Edge/<br>tools/<br>plugins/<br>collectors/<br>rda-<br>collector-<br>server/shell | Yes                                                                            | Queries<br>memor<br>y<br>informa<br>tion.                      | sh<br>getMem.sh              | None | Func<br>tion |
|          | getMemRa<br>te.sh      | /Edge/<br>tools/<br>plugins/<br>collectors/<br>rda-<br>collector-<br>server/shell | Yes                                                                            | Queries<br>the<br>memor<br>y usage.                            | sh<br>getMemRate<br>.sh      | None | Func<br>tion |
|          | getKernel.s<br>h       | /Edge/<br>tools/<br>plugins/<br>collectors/<br>rda-<br>collector-<br>server/shell | Yes                                                                            | Queries<br>the<br>kernel<br>informa<br>tion.                   | sh<br>getKernel.sh           | None | Func<br>tion |
|          | getNetCar<br>ds.sh     | /Edge/<br>tools/<br>plugins/<br>collectors/<br>rda-<br>collector-<br>server/shell | Yes                                                                            | Queries<br>NIC<br>informa<br>tion.                             | sh<br>getNetCards.<br>sh     | None | Func<br>tion |
|          | getNetcard<br>sInfo.sh | /Edge/<br>tools/<br>plugins/<br>collectors/<br>rda-<br>collector-<br>server/shell | Yes                                                                            | Queries<br>NIC<br>bandwi<br>dth and<br>PPS<br>informa<br>tion. | sh<br>getNetcardsl<br>nfo.sh | None | Func<br>tion |

| Nod<br>e | Command               | Absolute<br>Path                                                                  | Wh<br>eth<br>Ca<br>n<br>Be<br>Inv<br>oke<br>d<br>Ind<br>epe<br>nd<br>ent<br>ly | Functio                                       | Usage                       | Risk | Cate<br>gory |
|----------|-----------------------|-----------------------------------------------------------------------------------|--------------------------------------------------------------------------------|-----------------------------------------------|-----------------------------|------|--------------|
|          | getOsDisk.<br>sh      | /Edge/<br>tools/<br>plugins/<br>collectors/<br>rda-<br>collector-<br>server/shell | Yes                                                                            | Queries<br>system<br>disk<br>informa<br>tion. | sh<br>getOsDisk.sh          | None | Func<br>tion |
|          | getOsInfo.s<br>h      | /Edge/<br>tools/<br>plugins/<br>collectors/<br>rda-<br>collector-<br>server/shell | Yes                                                                            | Queries<br>OS<br>informa<br>tion.             | sh<br>getOsInfo.sh          | None | Func<br>tion |
|          | getRawDe<br>vices.sh  | /Edge/<br>tools/<br>plugins/<br>collectors/<br>rda-<br>collector-<br>server/shell | Yes                                                                            | Queries<br>raw<br>device<br>informa<br>tion.  | sh<br>getRawDevic<br>es.sh  | None | Func<br>tion |
|          | getRsync.s<br>h       | /Edge/<br>tools/<br>plugins/<br>collectors/<br>rda-<br>collector-<br>server/shell | Yes                                                                            | Checks<br>rsync.                              | sh<br>getRsync.sh           | None | Func<br>tion |
|          | getProcessl<br>nfo.sh | /Edge/<br>tools/<br>plugins/<br>collectors/<br>rda-<br>collector-<br>server/shell | Yes                                                                            | Queries<br>process<br>informa<br>tion.        | sh<br>getProcessIn<br>fo.sh | None | Func<br>tion |

| Nod<br>e | Command                  | Absolute<br>Path                                                                  | Wh<br>eth<br>Ca<br>n<br>Be<br>Inv<br>oke<br>d<br>Ind<br>epe<br>nd<br>ent<br>ly | Functio                                            | Usage                          | Risk | Cate<br>gory |
|----------|--------------------------|-----------------------------------------------------------------------------------|--------------------------------------------------------------------------------|----------------------------------------------------|--------------------------------|------|--------------|
|          | getSchedul<br>edTasks.sh | /Edge/<br>tools/<br>plugins/<br>collectors/<br>rda-<br>collector-<br>server/shell | Yes                                                                            | Queries<br>schedul<br>ed task<br>informa<br>tion.  | sh<br>getSchedule<br>dTasks.sh | None | Func<br>tion |
|          | getUSBDev<br>ices.sh     | /Edge/<br>tools/<br>plugins/<br>collectors/<br>rda-<br>collector-<br>server/shell | Yes                                                                            | Queries<br>GPU<br>devices.                         | sh<br>getUSBDevic<br>es.sh     | None | Func<br>tion |
|          | getTcpTota<br>l.sh       | /Edge/<br>tools/<br>plugins/<br>collectors/<br>rda-<br>collector-<br>server/shell | Yes                                                                            | Queries<br>the<br>number<br>of<br>connect<br>ions. | sh<br>getTcpTotal.s<br>h       | None | Func<br>tion |
|          | getVirtioDr<br>iver.sh   | /Edge/<br>tools/<br>plugins/<br>collectors/<br>rda-<br>collector-<br>server/shell | Yes                                                                            | Checks<br>VirtIO<br>drivers.                       | sh<br>getVirtioDriv<br>er.sh   | None | Func<br>tion |
|          | getVirtualT<br>ype.sh    | /Edge/<br>tools/<br>plugins/<br>collectors/<br>rda-<br>collector-<br>server/shell | Yes                                                                            | Queries<br>the<br>virtualiz<br>ation<br>type.      | sh<br>getVirtualTy<br>pe.sh    | None | Func<br>tion |

## **2** Downloading and Installing the MgC Agent (Formerly Edge)

## 2.1 Installing the MgC Agent on Windows

The MgC Agent for Windows is used to collect details of resources such as servers, storage systems, containers, and big data clusters. In addition, it works with migration workflows to migrate applications and data to the cloud.

## Preparations

- Prepare a Windows server for installing the MgC Agent (formerly Edge) in the source intranet environment. The Windows server must:
  - Be able to access the Internet and the domain names of MgC, IoTDA, and other cloud services. For details about the domain names to be accessed, see Domain Names.
  - Allow the ports required by the MgC Agent (formerly Edge). For details about the required ports, see Communication Matrix.
  - Use PowerShell **3.0** or later.
  - Have at least 4 CPUs and 8 GB of memory.
  - Allow outbound traffic on 8883 if the server is in a security group.
  - Not have any antivirus or protection software enabled. This type of software may stop the MgC Agent from executing migration commands, resulting in migration failures.

## 

Do not install the MgC Agent on a source server to be migrated.

- **High resource consumption**: The MgC Agent consumes CPU and memory resources during collection and migration. If a large number of migration tasks are performed by the MgC Agent, services on the source server may be affected.
- **Port occupation**: The MgC Agent occupies some ports on the server, which may affect services running on it.

- Sign up for a HUAWEI ID and enable Huawei Cloud services, and obtain an AK/SK pair for the account.
- **Create a migration project** on the MgC console.

## Notes and Constraints

- If there are Windows source servers to be migrated, these servers must:
  - Allow access from the server where the MgC Agent is installed over port 5985.
  - Have WinRM enabled and have connected to the server where the MgC Agent is installed. For more information, see How Do I Configure WinRM on a Windows Source Server and Troubleshoot WinRM Connection Problems?
  - Allow the execution of shell scripts. Open PowerShell on the source servers as an administrator and run the following command to view the current execution policy: Get-ExecutionPolicy

If **Restricted** is returned, no script can be executed. Run the following command and enter **Y** to change the policy to **RemoteSigned**: Set-ExecutionPolicy RemoteSigned

- If there are Linux source servers to be migrated, these servers must:
  - Allow access from the server where the MgC Agent is installed over port 22.
  - Allow direct root access. That means remote connections using root with SSH or other tools must be allowed on these Linux source servers.
  - Have SFTP and SSH enabled.
  - Support the following SSH connection security algorithms:

ssh-ed25519, ecdsa-sha2-nistp256, ecdsa-sha2-nistp384, ecdsa-sha2nistp521, rsa-sha2-512, and rsa-sha2-256

If a server does not support the preceding security algorithms, you are advised to upgrade OpenSSH to 8.0 or later. Otherwise, deep collection cannot be performed for that server.

Have their iptables configured to allow all communications with the server where the MgC Agent is installed. Run the following command on the source servers. If the **source** field in the command output contains the IP address and port of the server where the MgC Agent is installed, it means that the MgC Agent is not allowed to access these source servers. In this case, ensure that access from the MgC Agent is permitted iptables -L INPUT -v -n

| [root@rda-linux<br>Chain INPUT (bolicy | # iptables -L<br>ACCEPT 0 packets | . INPUT -v<br>0 bvtes) | -n     |             |
|----------------------------------------|-----------------------------------|------------------------|--------|-------------|
| pkts bytes target                      | prot opt in                       | out                    | source | destination |

• You are advised to change your MgC Agent access password every three to six months.

## Procedure

- **Step 1** Sign in to the MgC console from the Windows server you prepared.
- **Step 2** In the navigation pane, choose **MgC Agents**.

- **Step 3** In the **Windows** area, click **Download Installation Package** to download the MgC Agent installation package to the Windows server you prepared.
- Step 4 Decompress the downloaded the MgC Agent installation package, double-click the installation program, and click Next. If the installation program cannot be launched, try to run it in compatibility mode. For details, see How Do I Run the MgC Agent in Compatibility Mode?
- **Step 5** On the **License Agreement** page, read the agreement carefully, select **I accept the terms of the License Agreement**, and click **Next**.
- **Step 6** Select drive C as the installation directory and click **Install**.

## 

The MgC Agent can only be installed in drive C. If you select another disk for installation, the MgC Agent may fail to start.

**Step 7** After the installation is complete, click **Finish** to open the MgC Agent console and go to the **User Registration** page.

----End

## **Registering an Account**

When you log in to the MgC Agent console for the first time, you must set a username and password. Keep the username and password secure.

**Step 1** On the **Register** page, specify a username and password, confirm the password, and click **Privacy Statement**.

| Register                                                                                     |   |
|----------------------------------------------------------------------------------------------|---|
| <b>1</b> Set a username and password upon the first login.                                   |   |
| Username                                                                                     |   |
| Password                                                                                     | Q |
| Confirm Pass                                                                                 | Q |
| I have read and agree to the Privacy Statement. You must first read the statement carefully. |   |

**Step 2** Read the privacy statement carefully before selecting **I have read and agree to the Privacy Statement**, and click **Register**.

## 

You are advised to change your password for accessing the MgC Agent every three to six months.

----End

## 2.2 Installing the MgC Agent on Linux

The MgC Agent for Linux is mainly used for big data verification, big data migration, and big data lineage collection.

## Preparations

- Prepare a Linux server for installing the MgC Agent in the source intranet environment. The Linux server must:
  - Be able to access the Internet and the domain names of MgC, IoTDA, and other cloud services. For details about the domain names to be accessed, see Domain Names.
  - Allow the ports required by the MgC Agent (formerly Edge). For details about the required ports, see Communication Matrix.
  - Allow outbound traffic on 8883 if the server is in a security group.
  - Run CentOS 8.X.
  - Have at least 4 CPUs and 8 GB of memory. If you want to use big data verification, the server must have at least 8 CPUs and 16 GB of memory.

## 

Do not install the MgC Agent on a source server to be migrated.

- **High resource consumption**: The MgC Agent consumes CPU and memory resources during collection and migration. If a large number of migration tasks are performed by the MgC Agent, services on the source server may be affected.
- **Port occupation**: The MgC Agent occupies some ports on the server, which may affect services running on it.
- Run the following command to check whether rng-tools is installed on the Linux server where the MgC Agent is installed: rpm -qa | grep rng-tools

If no rng-tools-related information is displayed, rng-tools is not installed on the server. Run the following command to install rng-tools: yum -y install rng-tools

- Disable any antivirus and protection software on the Linux server where the MgC Agent is installed. This type of software may stop the MgC Agent from executing migration commands, resulting in migration failures.
- Add an inbound rule to the security group of the Linux server to allow TCP traffic on port 27080. Set the source address to the IP address of the Windows server you use to log in to the MgC Agent console.

| Add Inbound Rule Learn more about security group configuration.                                                                                                    | × |
|----------------------------------------------------------------------------------------------------|---|
| Some security group rules with not take effect for ECSs with certain specifications. Learn more If you select IP address for Source, you can enter multiple IP addresse in the same IP address box. Each IP address represents a different security group rule.                                                                                                    |   |
| Security Group default You can <u>interf multice rules</u> in a batch. Privrity () Action () Type Protocol & Port () Source () Description Operation                                                                                                    |   |
| 1         Allow         IPv4         V         IPv4         IPv4 |   |
| (i) Add Rule                                                                                                    |   |

- Sign up for a HUAWEI ID and enable Huawei Cloud services, and obtain an AK/SK pair for the account.
- **Create a migration project** on the MgC console.

## Downloading and Installing the MgC Agent

- **Step 1** Sign in to the MgC console from the Linux server you prepared.
- Step 2 In the navigation pane on the left, choose MgC Agents.
- **Step 3** In the Linux area, click **Download Installation Package** or **Copy Download Command** to download the MgC Agent installation program to the Linux server.
- **Step 4** Decompress the MgC Agent installation package. tar zxvf Edge.tar.gz
- **Step 5** Go to the **scripts** directory in the decompressed MgC Agent directory. cd Edge/scripts/
- **Step 6** Run the MgC Agent installation script. ./install.sh
- Step 7 Enter the EIP bound to the NIC of the Linux server. The IP address will be used for accessing the MgC Agent console. If the entered IP address is not used by the Linux server, the system will prompt you whether to use any public IP address of the Linux server as the MgC Agent access address.

Please enter the access address of the local server:1.1.1.1 The entered IP address is not in the local IP address list. Do you want to allow access from all IP addresses?.(y/n)

**Step 8** Check if the message shown in the following figure is displayed. If it is, the MgC Agent for Linux has been installed. The port in the following figure is for reference only. Note the actual port returned. Generally, the port is 27080.

There are some variables appended into /etc/profile, if you want to make these availab le in current terminal, please run command 'source /etc/profile' Open the Edge management console by accessing https://'Available IP of local host':270 80/ from the browser.

Update environment variables.

source /etc/profile

Step 9 On the Windows server for which an inbound rule is added to the security group of the server where the MgC Agent is installed, open a browser and enter https:// *IP-address-entered-in-step-7>:<port-obtained-in-step-8>* in the address box to access the user registration page of the MgC Agent. For example, if the IP address

entered in step 7 is **192.168**.*x*.*x* and the port returned in step 8 is **27080**, the MgC Agent access address is **https://192.168**.*x*.*x***:27080**.

#### NOTICE

If there are access problems, check the IP address entered in the address box and the inbound rule settings of the security group of the Linux server with the MgC Agent installed.

----End

## **Registering an Account**

When you log in to the MgC Agent console for the first time, you must set a username and password. Keep the username and password secure.

**Step 1** On the **Register** page, specify a username and password, confirm the password, and click **Privacy Statement**.

| Register                                                                                     |   |
|----------------------------------------------------------------------------------------------|---|
| Set a username and password upon the first login.                                            |   |
| Username                                                                                     |   |
| Password                                                                                     | Q |
| Confirm Pass                                                                                 | Q |
| I have read and agree to the Privacy Statement. You must first read the statement carefully. |   |

**Step 2** Read the privacy statement carefully before selecting **I have read and agree to the Privacy Statement**, and click **Register**.

## 

You are advised to change your password for accessing the MgC Agent every three to six months.

----End

# $\mathbf{3}_{\mathsf{Local Discovery and Collection}}$

The MgC Agent (formerly Edge) allows you to discover local servers and collect their details without the need of a connection to MgC.

## Notes

- If local collection is required, do not connect the MgC Agent to MgC, or local collection will be unavailable. After being connected to MgC, the MgC Agent can only execute tasks issued from MgC and can no longer execute local collection .
- You are advised to connect the MgC Agent to MgC after all necessary local collection tasks are complete.

## Methods for Discovering Servers

There are three methods for using the MgC Agent to discover servers locally.

- **VMware collection**: You provide the IP addresses and credentials of vCenter Servers to discover all VMs they manage.
- **RVTools data import**: You can import the report generated by RVTools to the MgC Agent. Then the MgC Agent can extract information about servers.
- **CIDR block scanning**: You can use the MgC Agent to scan for servers on a specific network range over the intranet.

## Prerequisites

You have **installed the MgC Agent** and registered an account.

## VMware Collection

Only VMware vSphere 5.0 to 7.0 are supported.

- **Step 1** Use the registered account to log in to the MgC Agent console.
- **Step 2** In the navigation pane, choose **Agent-based Discovery** > **Credentials**.
- Step 3 Click Discover Servers above the list.
- **Step 4** Set **Discovery Mode** to **VMware collection** and set **Connection Address** to the IP address of your vCenter Server.

- **Step 5** Select **Create** for **Credential** and enter the username and password for logging in to the vCenter Server.
- **Step 6** Click **OK**. The MgC Agent starts to discover your server resources.
- **Step 7** Click **View Task** in the upper right corner of the page. On the **Task List** page, view the task status. When the task is complete, you can view the discovered servers in the list.

If these servers need to be migrated, **perform a deep collection** for them.

#### NOTICE

To perform a deep collection for your source servers to collect as much as details, provide server credentials that meet the following requirements:

- Linux: **root** and its password
- Windows: administrator and its password

----End

### **RVTools Data Import**

You need to export resources details from RVTools.

Then import the RVTools data to the MgC Agent by following the requirements below:

- The supported RVTools versions include 4.4.1, 4.4.2, 4.4.3, 4.4.4, 4.4.5, 4.5.0, 4.5.1, and 4.6.1.
- The file to be imported must be in XLSX format.
- The file to be imported cannot be larger than 100 MB, and the compression ratio cannot be lower than 5%.
- **Step 1** Use the registered account to log in to the MgC Agent console.
- **Step 2** In the navigation pane, choose **Agent-based Discovery** > **Credentials**.
- Step 3 Click Discover Servers above the list.
- **Step 4** Set **Discovery Mode** to **RVTools import**, click **Select File**, and select the file exported from RVTools.
- **Step 5** Click **OK** to upload the file to the MgC Agent.
- **Step 6** Click **View Task** in the upper right corner of the page. On the **Task List** page, view the task status. When the task is complete, you can view the imported servers in the list.

If these servers need to be migrated, **perform a deep collection** for them.

#### NOTICE

To perform a deep collection for your source servers to collect as much as details, provide server credentials that meet the following requirements:

- Linux: root and its password
- Windows: administrator and its password

----End

### **Network Range Scan**

- **Step 1** Use the registered account to log in to the MgC Agent console.
- Step 2 In the navigation pane, choose Agent-based Discovery > Credentials.
- Step 3 Click Discover Servers above the list.
- Step 4 Set Discovery Mode to Network Range Scan and set parameters based on Table 3-1.

| Parameter     | Description                                                                                                    |  |
|---------------|----------------------------------------------------------------------------------------------------|--|
| Protocol      | Only TCP is available.                                                                                                    |  |
| Network Range | Enter an IP address range which must fall within:<br>• 10.0.0.0 – 10.255.255.255<br>• 172.16.0.0 – 172.31.255.255<br>• 192.168.0.0 – 192.168.255.255 |  |
| Linux         | Enter the port used to scanning for Linux servers. If you do not need to scan for Linux servers, set the port number to <b>0</b> .                   |  |
| Windows       | Enter the port used to scanning for Windows servers. If you do not need to scan for Windows servers, set the port number to <b>0</b> .               |  |

#### Table 3-1 Parameters for scanning a network range

- Step 5 Click OK. The MgC Agent starts to discover your server resources.
- **Step 6** Click **View Task** in the upper right corner of the page. On the **Task List** page, view the task status. When the task is complete, you can view the discovered servers in the list.

If these servers need to be migrated, **perform a deep collection** for them.

### NOTICE

To perform a deep collection for your source servers to collect as much as details, provide server credentials that meet the following requirements:

- Linux: root and its password
- Windows: administrator and its password

----End

## Performing a Deep Collection for Servers

After server resources are discovered, perform the following steps to perform a deep collection for them:

- **Step 1** In the server list, click **Configure Credential** in the **Operation** column.
- **Step 2** Configure the parameters listed in **Table 3-2**.

| Parameter  | Configuration                                                                                                    |
|------------|----------------------------------------------------------------------------------------------------|
| Туре       | Set this parameter based on the source server OS type.                                                                                                    |
| IP Address | Select the IP address for accessing the source server. It can be a public or private IP address.                                                                                                    |
| Port       | Enter the port on the source server that allows access from the MgC Agent.                                                                                                    |
|            | <ul> <li>By default, port 5985 on Windows source servers must be<br/>opened to the MgC Agent. The port cannot be changed.</li> </ul>                                                                               |
|            | • By default, port 22 on Linux source servers must be opened to the MgC Agent. You can specify a different port if needed.                                                                                         |
| Credential | Select the server credential.                                                                                                    |
|            | <ul> <li>If the server credential has been added to the MgC Agent,<br/>select it from the drop-down list.</li> </ul>                                                                                               |
|            | <ul> <li>If the server credential has not been added to the MgC Agent,<br/>click Create Credential and add the server credential. Then<br/>select it from the drop-down list.</li> </ul>                           |
|            | <b>NOTICE</b><br>The account provided in the credential must have sufficient permissions, so the MgC Agent can collect necessary server details. The credential you provided must meet the following requirements: |
|            | Linux: root account and its password                                                                                                    |
|            | Windows: administrator account and its password                                                                                                    |

**Table 3-2** Parameters for configuring a deep collection

Step 3 After the credential is configured, click Deep Collection in the Operation column.
 When Collected shows up in the Deep Collection column, the collection is complete.

----End
#### **Exporting Server Information**

On the server list page, click **Export** in the upper right corner to export all server information to a CSV file and download the file to the local PC.

# **4** Connecting the MgC Agent to MgC

# 4.1 Connecting the MgC Agent to MgC

You need to connect the MgC Agent (formerly Edge) to MgC, so that the MgC Agent can receive commands from MgC for discovering resources and executing migration tasks.

After the connection is set up, you can perform the following operations on the MgC console:

- **Create resource discovery tasks** to discover multiple types of source resources over the Internet. You can also perform deep collection for the discovered resources, such as servers, containers, object storage, and databases.
- **Create server migration workflows** using the template provided by MgC. Before that, you can get target server recommendations based on the collected performance data of the source servers.
- **Create big data migration tasks**. Currently, migrating data from Alibaba Cloud MaxCompute to Huawei Cloud DLI is supported.
- Create big data verification tasks to verify data consistency.

#### **Notes and Constraints**

- A maximum of 100 MgC Agents can be online in an account.
- In a single MgC project, a maximum of five MgC Agents (regardless of the status) can be registered.

#### Prerequisites

You have **installed the MgC Agent** and registered an account.

#### Procedure

- **Step 1** Use the registered account to log in to the MgC Agent console.
- **Step 2** On the **Overview** page, click **Connect** in the upper right corner. The **Connect to MgC** page is displayed on the right.

| Step 1: Enter Credential                                                                                                    |                                                                                                    |                                                                  |                        |                           |            |
|----------------------------------------------------------------------------------------------------|----------------------------------------------------------------------------------------------------|------------------------------------------------------------------|------------------------|---------------------------|------------|
| <ul> <li>A credential is required to connect<br/>on the Huawei Cloud console.</li> </ul>                                                                                                    | the MgC Agent to MgC. To obta                                                                                                    | in the credential, choose                                        | My Credentials > A     | ccess Keys Learn<br>how 🕐 |            |
| legion                                                                                                    |                                                                                                    |                                                                  |                        |                           |            |
| Select                                                                                                    | ~                                                                                                    |                                                                  |                        |                           |            |
| luawei Cloud Account AK                                                                                                    |                                                                                                    |                                                                  |                        |                           |            |
|                                                                                                    |                                                                                                    |                                                                  |                        |                           |            |
|                                                                                                    |                                                                                                    |                                                                  |                        |                           |            |
| luawei Cloud Account SK                                                                                                    |                                                                                                    |                                                                  |                        |                           |            |
| luawei Cloud Account SK                                                                                                    | 🐼 List Migration P                                                                                                    | rojects                                                          |                        |                           |            |
| luawei Cloud Account SK                                                                                                    | () List Migration P                                                                                                    | rojects                                                          |                        |                           |            |
| uawel Cloud Account SK Save as Target Credential This credential will be deleted by defa                                                                                                    | List Migration P                                                                                                    | rojects<br>ete.                                                  |                        |                           |            |
| uawei Cloud Account SK Save as Target Credential This credential will be deleted by defa If you choose to save the credentials.                                                                                                    | List Migration P     List Migration P     ult after the connection is compl     they will be encrypted and save                                                                                                    | rojects<br>ete.<br>d locally and will be used                    | for migrating source   | servers and uploading log | 5.         |
| Huawel Cloud Account SK Save as Target Credential This credential will be deleted by defi If you choose to save the credentials, guide right ak_tip.3                                                                                                    | List Migration P ult after the connection is compt they will be encrypted and save                                                                                                    | trojects<br>ete.<br>d locally and will be used                   | for migrating source   | servers and uploading log | <b>5</b> . |
| Save as Target Credential This credential will be dealed by defi If you choose to save the credentials, guide right at, tip.3 Step 2: Select MoC Migration Pro                                                                                                    | List Migration P uit after the connection is compl they will be encrypted and save ect                                                                                                    | rojects<br>ete.<br>d locally and will be used                    | for migrating source   | servers and uploading log | \$.        |
| Save as Target Credential<br>This credential will be deleted by def<br>If you choose to save the credentials,<br>guide.right al. (b.).3<br>Step 2: Select MgC Migration Pro-                                                                                              | List Migration P ut after the connection is compt they will be encrypted and save ect                                                                                                    | rojects<br>ete.<br>d locally and will be used                    | for migrating source   | servers and uploading log | s.         |
| tauwel Cloud Account SK  Save as Target Credential This credential with the deleted by data If you choose to save the credentials, guide right at, Ep. 3  Step 2: Select MgC Migration Pro- () If no project is found, you can cree                                       | List Migration P     dealer the connection is completed and save     ect     te one on the Settings page of th                                                                                                    | rojects<br>etc.<br>d locally and will be used                    | I for migrating source | servers and uploading log | s.         |
| tuawel Cloud Account SK     Save as Target Credential     This oredenital with the deleted by definit<br>flyou choose to save the credentials,<br>guide.right.at. bp.3     Step 2: Select MgC Migration Prog<br>If no project is found, you can cree<br>Migration Project | List Migration P     difference of the second second | rojects<br>ete.<br>d locatly and will be used<br>he MgC console. | for migrating source   | servers and uploading log | s.         |

This name uniquely identifies the MgC Agent on the MgC console. It cannot be modified after the MgC Agent is connected to MgC.

Figure 4-1 Connecting the MgC Agent to MgC

Step 3 In Step 1: Enter Cloud Credential, select the region where your MgC migration project is located, enter the AK/SK of your Huawei Cloud account, and click Query Project. After the MgC Agent is authenticated using the entered AK/SK pair, you can go to the next step. If the system displays a message indicating that the AK/SK pair is incorrect, try to rectify the fault by following the instructions in What Can I Do If the AK/SK Verification Fails?

#### NOTICE

If your source servers need to be migrated, the entered AK/SK pair must have permissions to use SMS. For details, see **SMS Custom Policies**.

Determine whether to save the entered AK/SK pair as the target credential which will be used for migrating your workloads to Huawei Cloud.

- If you select **No**, the entered AK/SK pair will be deleted after the MgC Agent is connected to MgC.
- If you select Yes, the entered AK/SK pair will be encrypted and saved locally after the connection to MgC is established. When you migrate workloads to Huawei Cloud, the AK/SK pair will be delivered to SMS-Agent on the source servers for executing the migration.
- **Step 4** In **Step 2: Select MgC Migration Project**, select a **migration project** from the project drop-down list. The MgC Agent will report the collected information about your source resources to this project.
- Step 5 In Step 3: Preset MgC Agent Name, specify a name for the MgC Agent, which will be displayed on the MgC console, and click Next. Confirm the connection to MgC, and click OK.

#### 

After the MgC Agent is connected to MgC, the name you specified here cannot be modified.

```
Step 6 If Connected shows up on the overview page, the connection to MgC is successful.
```

----End

# 4.2 Managing Huawei Cloud Credentials

The Huawei Cloud credentials are delivered to SMS-Agent on source servers for executing migration. If they are missing, your migration workflows cannot run properly.

#### Prerequisites

The MgC Agent has been connected to MgC.

#### Adding Huawei Cloud Credentials

If you did not save the Huawei Cloud credentials used to **connect the MgC Agent to MgC** as the migration credentials, you can add those or other credentials by following the instructions below.

- **Step 1** On the **Overview** page of the MgC Agent (formerly Edge) console, click **View Configuration** in the upper right corner
- **Step 2** In the Huawei Cloud account box, click **Configure**.
- **Step 3** In the displayed **Configure Huawei Cloud Credentials** dialog box, enter the AK/SK pair of the Huawei Cloud account you are migrating to and click **Confirm**.

----End

#### **Modifying Huawei Cloud Credentials**

If you need to replace the saved Huawei Cloud credentials, you can delete them and add others.

- Step 1 Click Delete next to the saved credentials. In the displayed dialog box, click Confirm.
- **Step 2** Add other Huawei Cloud credentials by referring to **Adding Huawei Cloud Credentials**.

----End

# **5** Agent-based Discovery

# **5.1 Adding Resource Credentials**

You need to provide the MgC Agent (formerly Edge) with the credentials for accessing your source resources, so it can collect information about them and migrate them to Huawei Cloud. After you connect the MgC Agent to MgC, only the attributes of source resources' credentials will be synchronized to MgC. The credentials themselves are encrypted and stored locally, and will not be synced to MgC.

#### 

Credentials you add to the MgC Agent are valid for 60 days. After the validity period expires, you need to add the credentials to the MgC Agent again if you still want to discover or migrate the resources.

#### Prerequisites

You have **installed the MgC Agent** in your source environment and **connected the MgC Agent to MgC**.

#### **Authentication Methods**

You can add credentials of the following types of resources to the MgC Agent: private clouds, servers, big data clusters, and containers. For details about the authentication methods supported for each resource type, see **Table 5-1**.

| Resource<br>Type                        | Authenticatio<br>n Method                               | Description                                                                                                    |
|-----------------------------------------|---------------------------------------------------------|----------------------------------------------------------------------------------------------------|
| Public cloud                            | <ul><li>AK/SK</li><li>Configuratio<br/>n file</li></ul> | <ul> <li>AK/SK pairs of cloud platforms, such as<br/>Huawei Cloud, Alibaba Cloud, AWS, Tencent<br/>Cloud, Qiniu Cloud, and Kingsoft Cloud</li> </ul>                                                                            |
|                                         | • ID/Secret                                             | • Upload the configuration file used to access<br>Google Cloud. The configuration file<br>contains credentials for Google Cloud<br>service accounts, and the file must be<br>in .json format and cannot exceed 4 KB.            |
|                                         |                                                         | <ul> <li>IDs and secrets are Azure credentials. To<br/>learn how to obtain Azure credentials, see<br/>How Do I Obtain Azure Credentials?</li> </ul>                                                                             |
| Private cloud                           | Username/<br>Password                                   | Enter the username and password for logging in to the source private cloud.                                                                                                    |
| Databases                               | Username/<br>Password                                   | Enter the username and password of the database.                                                                                                    |
| Big data -<br>Executor                  | Username/<br>Password                                   | Enter the username and password for logging<br>in to the server deployed as an executor. Then<br>specify <b>Network Range</b> , which can be a single<br>IP address or an IP address range.                                     |
|                                         |                                                         | The value can be:                                                                                                    |
|                                         |                                                         | <ul> <li>A single IP address, for example,<br/>192.168.10.10/32</li> </ul>                                                                                                    |
|                                         |                                                         | <ul> <li>An IP address range, for example,<br/>192.168.52.0/24</li> </ul>                                                                                                    |
|                                         |                                                         | <ul> <li>All IP addresses. You need to enter<br/>0.0.0.0/0.</li> </ul>                                                                                                    |
| Big data -<br>Hive<br>Metastore         | Username/Key                                            | Upload the core-site.xml, hivemetastore-<br>site.xml, hive-site.xml, krb5.conf, and<br>user.keytab files. For details about how to<br>obtain the certificate files, see How Do I<br>Obtain the Hive Metastore Credential Files? |
| Big data -<br>Data Lake<br>Search (DLI) | AK/SK                                                   | Enter the AK/SK pair of the Huawei Cloud<br>account. For details about how to obtain an<br>AK/SK pair, see <b>How Do I Obtain the AK/SK</b><br>and <b>Project ID</b> ?                                                          |
| Big Data -<br>MaxComput<br>e            | AK/SK                                                   | Enter the AK/SK pair of the source Alibaba<br>Cloud account. For details about how to<br>obtain the key pair, see Viewing the<br>Information About AccessKey Pairs of a<br>RAM User.                                            |

 Table 5-1 Authentication methods

| Resource<br>Type         | Authenticatio<br>n Method | Description                                                                                                    |
|--------------------------|---------------------------|----------------------------------------------------------------------------------------------------|
| Big data -<br>Doris      | Username/<br>Password     | Enter the username and password of the Doris database.                                                                                                    |
| Big data -<br>HBase      | Username/Key              | <ul> <li>For an unsecured cluster, upload the coresite.xml, hdfs-site.xml, yarn-site.xml, mapred-site.xml, and hbase-site.xml files.</li> <li>For a secured cluster, upload seven files, including core-site.xml, hdfs-site.xml, yarn-site.xml, krb5.conf, user.keytab, mapred-site.xml, and hbase-site.xml.</li> <li>The preceding configuration files are usually stored in the conf subdirectory of the Hadoop</li> </ul> |
|                          |                           |                                                                                                    |
| Big data -<br>ClickHouse | Username/<br>Password     | Enter the username and password of the ClickHouse database.                                                                                                    |
| Windows<br>server        | Username/<br>Password     | Enter the username and password for logging<br>in to the server. Then specify <b>Network Range</b> ,<br>which can be a single IP address or an IP<br>address range.                                                                                                    |
|                          |                           | The value can be:                                                                                                    |
|                          |                           | • A single IP address, for example, 192.168.10.10/32                                                                                                    |
|                          |                           | • An IP address range, for example, 192.168.52.0/24                                                                                                    |
|                          |                           | • All IP addresses. You need to enter <b>0.0.0.0/0</b> .                                                                                                    |

| Resource<br>Type | Authenticatio<br>n Method                                             | Description                                                                                                    |
|------------------|-----------------------------------------------------------------------|----------------------------------------------------------------------------------------------------|
| Linux server     | <ul> <li>Username/<br/>Password</li> <li>Username/K<br/>ey</li> </ul> | <ul> <li>If you select Username/Password, enter the username and password for logging in to the server.</li> <li>If you select Username/Key, enter the username and the password of the key file for logging in to the server, and upload the key file in .pem format.</li> <li>NOTICE         <ul> <li>If the key file is not encrypted, you do not need to enter the password.</li> </ul> </li> <li>Then specify Network Range, which can be a single IP address or an IP address range. The value can be:         <ul> <li>A single IP address, for example, 192.168.10.10/32</li> <li>An IP address range, for example, 192.168.52.0/24</li> </ul> </li> </ul> |
|                  |                                                                       | <ul> <li>All IP addresses. You need to enter<br/>0.0.0.0/0.</li> </ul>                                                                                                    |
| Container        | Configuration file                                                    | The configuration file must be a .json or .yml file.                                                                                                    |

#### **Adding Credentials**

- **Step 1** Use the registered username and password to log in to the MgC Agent console.
- **Step 2** In the navigation pane, choose **Agent-based Discovery** > **Credentials**.
- **Step 3** Click **Create Certificate** above the list.

Figure 5-1 Adding a credential

| MgC Agent                    | Credentials                                                                                                 |
|------------------------------|----------------------------------------------------------------------------------------------------|
| Overview                     | Current Status Not connected                                                                                |
| Collector-based<br>Discovery | With MgC Agent not connected to MgC, you can add credentials for offline resource discovery and collection. |
| Tasks                        |                                                                                                    |
| Collectors                   | Total 0 Synced 0 Unassociated 0                                                                             |
| Agent-based<br>Discovery     | Add Credential Import                                                                                       |
| Servers                      | Q. Search by name                                                                                           |
| Credentials                  | Credential Name Resource Type Resource Subtype Authentication Me                                            |
| Events                       |                                                                                                    |
| Big Data                     |                                                                                                    |

- **Step 4** Select a resource type and authentication method as prompted. Specify a credential name, enter your credentials, and click **Confirm**.
  - If the MgC Agent is not connected to MgC, the added resource credentials can be used for deep collection.
  - If the MgC Agent is connected to MgC, the added resource credentials will be automatically synchronized to MgC.

----End

#### **Importing Credentials**

**Step 1** On the MgC console, switch to the **Applications** page and export the discovered source servers and databases to a CSV file.

Figure 5-2 Exporting resource information

| Applications Single V Ø                 | Export                                                      |                                                                                 |                                                         |
|-----------------------------------------|-------------------------------------------------------------|---------------------------------------------------------------------------------|---------------------------------------------------------|
| Application ()<br>1 0                   | A The exported file can be do<br>can be exported again at a | avriloaded within 15 days after the file is generated. The file is<br>any time. | automatically deleted after 15 days. The file $ \times$ |
| Total applications Business domains Wew | Natio                                                       | Progress Export Start Time                                                      | Operation                                               |
| Civante Application     B Exoct         | Resources                                                   | Not started                                                                     | Export                                                  |

**Step 2** Open the exported CSV file, add columns **user\_name** and **password** to the end, and enter the username and password for each resource. Save the file.

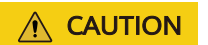

Ensure that the saved CSV file is correct and has no incorrect configuration or garbled characters.

**Step 3** On the **Credentials** page of the MgC Agent console, click **Import Credential** above the list.

| MgC Agent                                | Credentials                                                                                                    |
|------------------------------------------|----------------------------------------------------------------------------------------------------|
| Overview<br>Collector-based<br>Discovery | Current Status Not connected With MgC Agent not connected to MgC, you can add credentials for offline resource discovery and collection. |
| Tasks<br>Collectors                      | Totat0 Synced0 Unassociated:0                                                                                                    |
| Agent-based<br>Discovery                 | Add Credential Import                                                                                                    |
| Credentials<br>Events<br>Big Data        | Credential Name Resource Type Resource Subtype Authentication Me                                                                         |

Figure 5-3 Importing credentials

Step 4 Click Select File to upload the saved CSV file.

#### NOTICE

- A maximum of 1,000 complete credential records can be imported at a time. If there are any blanks or incomplete credentials, they will be ignored.
- Credential names are automatically generated based on the resource name and access address.
- Credentials can be imported repeatedly, but they will be named differently.
- **Step 5** Click **OK** to complete the import. After the import is successful, the system automatically synchronizes the credentials to MgC and associate them with corresponding resources.

----End

#### Synchronizing Credentials

If the MgC Agent is disconnected from MgC, you need to manually synchronize added credentials to MgC after the connection is restored. In the **Source Credentials** area, click **Sync**.

# 5.2 Configuring an OBS Bucket

You can upload big data verification logs and content verification results to OBS for saving local storage and effectively managing and analyzing logs and results. After an OBS bucket is configured, the task logs and content verification results will be automatically uploaded to the specified OBS bucket.

#### **Required Permissions**

Ensure that the Huawei Cloud account that owns the added **credentials** have the following permissions for the log bucket:

- obs:object:PutObject (Uploading objects with PUT or POST, copying objects, appending content to objects, initiating a multipart upload, as well as uploading, copying, and assembling parts)
- obs:bucket:ListAllMyBuckets (Listing buckets)
- obs:bucket:ListBucket (Listing objects in a bucket)

For details about more permissions, see Permissions Management.

#### Prerequisites

- You have **installed the MgC Agent** and registered an account.
- You have connected the MgC Agent to MgC. For details, see Connecting the MgC Agent to MgC.

#### Procedure

**Step 1** Use the registered username and password to log in to the MgC Agent console.

**Step 2** In the navigation pane, choose **Agent-based Discovery** > **Big Data**.

#### **Step 3** In the **Bucket Configuration** area, click **Configure**.

**Step 4** Configure a log bucket by referring to **Table 5-2**.

| Parameter         | Configuration                                                                                                    |
|-------------------|----------------------------------------------------------------------------------------------------|
| Bucket Type       | Two types are supported: Parallel File System and Bucket.                                                                                                    |
| OBS Endpoint      | Enter the endpoint of the region where the log bucket<br>is located. For details, see <b>Regions and Endpoints</b> .<br>Click <b>Verify</b> to obtain the bucket list.                                                                                                    |
| Bucket            | Select the desired bucket from the drop-down list.                                                                                                    |
| (Optional) Folder | Specify the folder for storing log files and content<br>verification results in the bucket. The folder path must<br>start with a slash (/). For example, if the bucket name<br>is <b>mgc01</b> and the folder name is <b>/test</b> , the log file<br>path is <b>obs://mgc01/test/bigdata/task</b> / <i>Date</i> / <i>Task</i><br><i>execution ID</i> / <i>Log file</i> . The content verification result<br>path is <b>obs://mgc01/test/bigdata/task</b> / <i>Task</i><br><i>execution ID</i> / <i>Database name</i> / <i>Table name</i> / <i>Content</i><br><i>verification result file</i> . |
|                   | <ul> <li>If you do not specify a folder, the system<br/>automatically creates a folder named <b>bigdata</b> in<br/>the bucket.</li> </ul>                                                                                                    |
|                   | <ul> <li>Log files are stored in obs://Bucket name/<br/>bigdata/task/Date/Task execution ID/Log file.</li> </ul>                                                                                                    |
|                   | <ul> <li>The path for storing the content verification<br/>result is obs://Bucket name/bigdata/task/Task<br/>execution ID/Database name/Table name/<br/>Content verification result file.</li> </ul>                                                                                                    |
|                   | <ul> <li>If the specified folder is not found, the system<br/>automatically creates the folder before uploading<br/>log files.</li> </ul>                                                                                                    |

Step 5 Click OK.

#### NOTICE

Deleting the bucket configuration does not delete the bucket itself or the files stored in it, but you cannot use the log upload function of MgC.

----End

# 5.3 Managing MgC Agents

You can monitor and manage the MgC agents you connected to MgC on the MgC console.

#### Prerequisites

You have **installed the MgC Agent** in your source environment and **connected the MgC Agent to MgC**.

#### View the MgC Agent List

- **Step 1** Sign in to the **MgC console**. In the navigation pane, under **Project**, choose your **project** from the drop-down list.
- **Step 2** In the navigation pane, choose **MgC Agents** to view all MgC agents and their statuses in the current project.

For details about the MgC Agent statuses, see Table 5-3.

| Status   | Description                                                                 |
|----------|-----------------------------------------------------------------------------|
| Online   | The MgC Agent stays connected with the MgC console.                         |
| Offline  | The MgC Agent is disconnected from the MgC console for at least one minute. |
| Error    | The MgC Agent has been registered with but has not been connected to MgC.   |
| Abnormal | A backend error occurred. Contact Huawei Cloud technical support for help.  |
| Blocked  | A backend error occurred. Contact Huawei Cloud technical support for help.  |

Table 5-3 MgC Agent statuses

----End

#### Deleting an MgC Agent

**Step 1** Click **Delete** in the **Operation** column.

**Step 2** Enter **DELETE** and click **OK** to confirm the deletion.

#### 

MgC Agents that are executing data collection cannot be deleted.

----End

# 5.4 Event Recording

The MgC Agent (formerly Edge) offers comprehensive logging and event auditing. You can review operations, troubleshoot faults, and locate involved resources through the console and log files.

#### Overview

- Logging: Operations are logged in *<MgC-Agent-installation-directory>*/logs/ audit/audit.log.
- **Event recording**: On the MgC Agent console, you can view event records, which include event details such as the event source, involved resources, key behaviors, operation time, and operation result.
- **Filtering and search**: You can filter event records by key behavior or search for event records by keyword.
- **Troubleshooting**: If an operation fails, you can review the logs to learn what the cause is.
- Key operation and resource display::
  - For key actions such as changing passwords or credentials, the resource field displays the involved account name or credential ID.
  - For key actions such as MgC delivering instructions to the MgC Agent or the MgC Agent reporting data to MgC, the resource field displays the path of the file that stores the instructions or data. You can find the file using the following path:
    - Instructions received from MgC: <MgC-Agent-installation-directory>/ logs/audit/downlink\_command.txt
    - Data reported to MgC: <MgC-Agent-installation-directory>/logs/ audit/uplink\_data.txt
- **Periodic log archiving**: The system automatically compresses the **audit.log** file into a .zip package at the beginning of each month and saves the package to the *<MgC-Agent-installation-directory>/logs/audit/* directory. The package name is in the format of year-month.zip, for example, **2024**-*xx*.zip.

# 6 Collector-based Discovery

# 6.1 Creating a Collection Task

The MgC Agent (formerly Edge) provides multiple types of collectors for you to collect resource specifications and configuration information. This section describes how to use a collector to create a collection task.

#### Prerequisites

- You have **installed the MgC Agent** and registered an account.
- The required **collectors** have been installed.

#### Procedure

- **Step 1** Use the registered username and password to log in to the MgC Agent console. In the navigation pane, choose **Tasks**.
- **Step 2** Click **Create**. On the displayed **Create Task** page, select the collector based on the resources to be collected and click **Next**.
- **Step 3** In the **Task Info** area, customize the task name. In the **Collector Settings** area, set collector parameters based on **Configuring Collector Parameters**. Parameters

with \* are mandatory.

**Step 4** After the configuration is complete, click **OK**. You can view the data source collection statuses in the task list.

After the data source is successfully collected, obtain the collection results in any of the following ways:

- Click **Download JSON** in the **Operation** column of the task to save the collection result as a JSON file. The file is used to import the collection result to the MgC for application association analysis. For details, see **Importing Tool Discovery Results**.
- Click **Download CSV** in the **Operation** column of the task to locally save the collection result as a CSV file.

• Click **View Storage Path** in the **Operation** column of a task to view the path for saving the discovery results.

----End

# 6.2 Managing Collectors

The MgC Agent (formerly Edge) installation package contains some collector installation packages. When the MgC Agent is installed, these collectors are also installed. This section describes how to upgrade a collector and add a collector.

#### Scenarios

- Offline upgrade: used for updating installed collectors
- Manual upgrade: used for installing or modifying collectors

#### Prerequisites

You have **installed the MgC Agent** and registered an account.

#### **Offline Upgrade**

**Step 1** Use your username and password to log in to the MgC Agent console. In the navigation pane, choose **Collectors**.

You can view the types, versions, and installation paths of installed collectors.

**Step 2** Sign in to the **MgC console**, download the latest MgC Agent installation package and save it to the root directory of the MgC Agent installation directory (for example, C:\Edge). Do not change the name of the installation package. Click **Upgrade**. The system automatically installs and upgrades the collector.

On the **Application Dependency Collectors** tab, if the version of the installed collector is the latest, the collector has been upgraded.

#### NOTICE

If the installation package contains multiple collectors, all collectors will be upgraded at a time.

----End

#### Manual Upgrade

**Step 1** Use the registered username and password to log in to the MgC Agent console. In the navigation pane, choose **Collectors**.

You can view the types, versions, and installation paths of installed collectors.

Step 2To add a collector, download the MgC Agent installation package on the MgC<br/>Agents page of the MgC console, manually decompress the package and save the

installation file to the collector installation path (for example, C:\Edge\tools \plugins\collectors\app-discovery-collectors\python\mgc-app-discoverycollectors), and click Refresh. The system automatically installs the collector. On the Application Dependency Collectors tab, if the new collector is displayed, the collector is successfully added.

To modify the collector configuration file, copy and open the collector installation path, find the configuration file, and modify and save it. Then click **Refresh**. The system automatically updates the collector configuration information.

----End

# **6.3 Configuring Collector Parameters**

# 6.3.1 Kubernetes Static Collector (app-discovery-k8s)

It collects Ingress, service, and ConfigMap information of a Kubernetes cluster. For details about the configuration parameters, see **Table 6-1**.

| Parameter   | Mand<br>atory | Configuration                                                                                                    |
|-------------|---------------|----------------------------------------------------------------------------------------------------|
| output_path | No            | Enter the storage path of the collection result file (app-<br>discovery-k8s-xxx.csv). If this parameter is left blank, the<br>storage path defaults to <i><collector-installation-path></collector-installation-path></i><br><b>\output\file</b> . |
|             |               | Example: C:\Edge\tools\plugins\collectors\app-discovery-<br>collectors\python\mgc-app-discovery-collectors\app-<br>discovery-k8s\output\file\app-discovery-k8s-xxx.csv                                                                             |
| rules_path  | No            | Enter the storage path of the collection rule file<br>(a .properties file). If this parameter is left blank, the<br>path defaults to <i><collector-installation-path></collector-installation-path></i> \config<br>\rules.properties.              |
|             |               | Example: C:\Edge\tools\plugins\collectors\app-discovery-<br>collectors\python\mgc-app-discovery-collectors\app-<br>discovery-k8s\config\rules.properties                                                                                           |
|             |               | <b>NOTICE</b><br>You are advised to use the default rule file. If you need to customize collection rules, modify the default rule file.                                                                                                    |

Table 6-1 Parameters for configuring the Kubernetes static collector

| Parameter   | Mand<br>atory                                                                                   | Configuration                                                                                                    |
|-------------|-------------------------------------------------------------------------------------------------|----------------------------------------------------------------------------------------------------|
| config_path | Yes                                                                                             | Enter the absolute path of the folder that stores the configuration files (in YAML format) of clusters to be collected.                                      |
|             |                                                                                                 | <b>CAUTION</b><br>This storage path stores only YAML configuration files of<br>clusters to be collected. Irrelevant YAML files should not be<br>stored here. |
|             |                                                                                                 | To obtain the content of a cluster's configuration file, perform the following steps:                                                                        |
|             | On a cluster node, run the following command, and copy the returned information to a YAML file. |                                                                                                    |
|             |                                                                                                 | <b>NOTICE</b><br>Only one configuration file can be stored for a Kubernetes cluster.                                                                         |

# 6.3.2 Kubernetes Conntrack Collector (app-discovery-k8sconntrack)

The conntrack utility is used to collect the application association topology of a Kubernetes cluster. For details about the configuration parameters, see **Table 6-2**.

| Parameter   | Mandat<br>ory | Configuration                                                                                                    |
|-------------|---------------|----------------------------------------------------------------------------------------------------|
| output_path | No            | Enter the storage path of the collection result file (app-discovery-k8s-conntrack-xxx.csv). If this parameter is left blank, the storage path defaults to <i><collector-installation-path></collector-installation-path></i> \output\file. |
|             |               | Example: C:\Edge\tools\plugins\collectors\app-<br>discovery-collectors\python\mgc-app-discovery-<br>collectors\app-discovery-k8s-conntrack\output\file<br>\app-discovery-k8s-conntrack-xxx.csv                                             |
| rules_path  | No            | Enter the storage path of the collection rule file (a .properties file). If this parameter is left blank, the path defaults to <i><collector-installation-path></collector-installation-path></i> <b>\config\rules.properties</b> .        |
|             |               | Example: C:\Edge\tools\plugins\collectors\app-<br>discovery-collectors\python\mgc-app-discovery-<br>collectors\app-discovery-k8s-conntrack\config<br>\rules.properties                                                                     |
|             |               | <b>NOTICE</b><br>You are advised to use the default rule file. If you need to customize collection rules, modify the default rule file.                                                                                                    |

| Tabla | 6_2 | Darameters | for | configuring | tho | Kubornotos | conntrack   | collector |
|-------|-----|------------|-----|-------------|-----|------------|-------------|-----------|
| ladie | 0-Z | Parameters | 101 | conniguning | uie | Rubernetes | COIIIIUIACK | COLLECTOR |

| Parameter  | Mandat<br>ory | Configuration                                                                                                    |
|------------|---------------|----------------------------------------------------------------------------------------------------|
| timeout    | No            | Specify the duration of a single collection, in seconds. The value is an integer ranging from 1 to the value of <b>period</b> . If this parameter is not set, half of the value of <b>period</b> is used by default.                      |
| max_count  | No            | Specify the maximum number of traffic records that<br>can be collected for a node each time. The value<br>must be an integer greater than or equal to 1. If this<br>parameter is not set, the default value <b>1,000</b> is<br>used.      |
| period     | No            | Specify the collection interval, in minutes. The value is an integer ranging from 1 to 30. If this parameter is not set, the default value <b>1 m</b> is used.                                                                            |
| time       | Yes           | Specify the collection duration. If the collection duration exceeds the specified value, the collection stops. The unit can be <b>m</b> (minute), <b>h</b> (hour), or <b>d</b> (day). The value is an integer greater than or equal to 1. |
| nodes_path | No            | Enter the storage path of the access configuration file of the nodes to be collected. If this parameter is left blank, the path defaults to <i><collector-installation-path></collector-installation-path></i> \config\nodes.csv.         |
|            |               | Example: C:\Edge\tools\plugins\collectors\app-<br>discovery-collectors\python\mgc-app-discovery-<br>collectors\app-discovery-k8s-conntrack\config<br>\nodes.csv                                                                           |
|            |               | <b>NOTICE</b><br>You are advised to use the default access configuration file.<br>If you need to customize access information, modify the<br>default file.                                                                                |

| Parameter   | Mandat<br>ory | Configuration                                                                                                    |
|-------------|---------------|----------------------------------------------------------------------------------------------------|
| config_path | No            | Enter the storage path of the cluster configuration<br>file (.yaml). Alternatively, create a folder called<br><b>kube-config</b> in the <b>config</b> directory in the collector<br>installation path and place the cluster configuration<br>file in the folder. In this case, you do not need to set<br><b>config_path</b> , and the storage path defaults to<br><i><collector-installation-path></collector-installation-path></i> \config\kube-config<br>\xxx.yaml. |
|             |               | Example: C:\Edge\tools\plugins\collectors\app-<br>discovery-collectors\python\mgc-app-discovery-<br>collectors\app-discovery-k8s-conntrack\config\kube-<br>config\xxx.yaml                                                                                                    |
|             |               | To obtain the content of a cluster's configuration file, perform the following steps:                                                                                                    |
|             |               | On a cluster node, run the following command, and copy the returned information to a YAML file.                                                                                                    |
|             |               | <b>NOTICE</b><br>Only one configuration file can be stored for a Kubernetes cluster.                                                                                                    |

## 6.3.3 Kubernetes Pod Network Collector (app-discovery-k8spod-net)

This collector collects the network information of Kubernetes cluster pods to analyze associations between applications. For details about the configuration parameters, see **Table 6-3**.

| Parameter   | Mandat<br>ory | Configuration                                                                                                    |
|-------------|---------------|----------------------------------------------------------------------------------------------------|
| output_path | No            | Enter the storage path of the collection result file<br>(app-discovery-k8s-pod-net-xxx.csv). If this<br>parameter is left blank, the storage path defaults to<br><collector-installation-path>\output\file.</collector-installation-path> |
|             |               | Example: C:\Edge\tools\plugins\collectors\app-<br>discovery-collectors\python\mgc-app-discovery-<br>collectors\app-discovery-k8s-pod-net\output\file<br>\app-discovery-k8s-pod-net-xxx.csv                                                |

| Table | 6-3 Paramet | ers for | configuring | the | Kubernetes | nod | network | collector | • |
|-------|-------------|---------|-------------|-----|------------|-----|---------|-----------|---|
| lance | 0-3 Falalle |         | connyunny   | uie | Rubernetes | pou | HELWOIK | COLLECTOR |   |

| Parameter   | Mandat<br>ory | Configuration                                                                                                    |
|-------------|---------------|----------------------------------------------------------------------------------------------------|
| rules_path  | Yes           | Enter the storage path of the collection rule file<br>(a .properties file). If this parameter is left blank,<br>the preset rules are used and the path defaults to<br><i><collector-installation-path></collector-installation-path></i> \config<br>\rules.properties. |
|             |               | Example: C:\Edge\tools\plugins\collectors\app-<br>discovery-collectors\python\mgc-app-discovery-<br>collectors\app-discovery-k8s-pod-net\config<br>\rules.properties                                                                                                   |
|             |               | <b>NOTICE</b><br>You are advised to use the default rule file. If you need to customize collection rules, modify the default rule file.                                                                                                    |
| period      | Yes           | Specify the collection interval. The unit can be <b>s</b> (second) or <b>m</b> (minute). The value is an integer ranging from 1 to 30.                                                                                                    |
| time        | Yes           | Specify the collection duration. If the collection duration exceeds the specified value, the collection stops. The unit can be <b>m</b> (minute), <b>h</b> (hour), or <b>d</b> (day). The value is an integer greater than or equal to 1.                              |
| config_path | Yes           | Enter the storage path of the cluster configuration file (.yaml).                                                                                                    |
|             |               | <b>CAUTION</b><br>This storage path stores only YAML configuration files of clusters to be collected. Irrelevant YAML files should not be stored here.                                                                                                    |
|             |               | To obtain the content of a cluster's configuration file, perform the following steps:                                                                                                    |
|             |               | On a cluster node, run the following command, and copy the returned information to a YAML file.                                                                                                    |
|             |               | <b>NOTICE</b><br>Only one configuration file can be stored for a Kubernetes cluster.                                                                                                    |

# 6.3.4 Process and Network Collector (app-discovery-processnetstat)

This collector collects process and network associations on a node. For details about the configuration parameters, see **Table 6-4**.

| Parameter   | Mandat<br>ory                                                                                                  | Configuration                                                                                                    |
|-------------|----------------------------------------------------------------------------------------------------|----------------------------------------------------------------------------------------------------|
| output_path | No                                                                                                    | Enter the storage path of the collection result file<br>(app-discovery-process-netstat-xxx.csv). If this<br>parameter is left blank, the storage path defaults to<br><i><collector-installation-path></collector-installation-path></i> <b>\output\file</b> .<br>Example: C:\Edge\tools\plugins\collectors\app-<br>discovery-collectors\python\mgc-app-discovery-<br>collectors\app-discovery-process-netstat\output\file<br>\app-discovery-process-netstat-xxx.csv                                                                                                    |
| rules_path  | No                                                                                                    | Enter the storage path of the collection rule file<br>(a .properties file). If this parameter is left blank,<br>the path defaults to <i><collector-installation-path></collector-installation-path></i><br><b>\config\rules.properties</b> .<br>Example: C:\Edge\tools\plugins\collectors\app-<br>discovery-collectors\python\mgc-app-discovery-<br>collectors\app-discovery-process-netstat\config<br>\rules.properties<br><b>NOTICE</b><br>You are advised to use the default rule file. If you need to<br>customize collection rules, modify the default rule file. |
| interval    | No                                                                                                    | Specify the collection interval, in minutes. The value is an integer ranging from 1 to 30. If this parameter is not set, the default value <b>1 m</b> is used.                                                                                                    |
| time        | No<br>This<br>paramet<br>er is<br>mandato<br>ry when<br><b>app_onl</b><br><b>y</b> is set<br>to <b>false</b> . | Specify the collection duration. If the collection<br>duration exceeds the specified value, the collection<br>stops. The unit can be <b>m</b> (minute), <b>h</b> (hour), or <b>d</b><br>(day). The value is an integer greater than or equal<br>to 1.                                                                                                    |
| app_only    | No                                                                                                    | Specify whether to collect only process information.<br>The options are <b>true</b> and <b>false</b> . <b>true</b> indicates only<br>process information is collected. <b>false</b> indicates only<br>network information is collected. The default value<br>is <b>false</b> .<br><b>CAUTION</b><br>If this parameter is set to <b>false</b> , the <b>time</b> parameter is<br>mandatory.                                                                                                    |

**Table 6-4** Parameters for configuring the process and network collector

| Parameter  | Mandat<br>ory | Configuration                                                                                                    |  |
|------------|---------------|----------------------------------------------------------------------------------------------------|--|
| nodes_path | No            | <ul> <li>If you want to use the default configuration file provided by the collector, leave this parameter empty. Before data collection, you need to fill ou the node information to be collected in the default configuration file nodes.csv. The path of file is <collector-installation-path>\config \nodes.csv.</collector-installation-path></li> <li>Example: C:\Edge\tools\plugins\collectors\app-discovery-collectors\app-discovery-process-netstat\config \rules.properties</li> </ul> |  |
|            |               | • If you want to customize a configuration file, create a CSV file by referring to the default configuration file <b>nodes.csv</b> . Set this parameter to the path of the created CSV file.                                                                                                    |  |
|            |               | <b>NOTICE</b><br>You are advised to fill out your node information in the default configuration file <b>nodes.csv</b> . If you need to customize a configuration file, use the default file as a reference.                                                                                                    |  |

# 6.3.5 Windows Process and Network Collector (app-discovery-process-netstat-win)

This collector collects process and network associations on Windows servers. This collector can run only on Windows. The collector uses the Windows Management Instrumentation (WMI) and SMB protocols to communicate with the Windows servers to be collected. The following required ports must be enabled on the firewall of these Windows servers:

- WMI: TCP port 135 and a larger random port (default: 13475; recommended: 1024-65535)
- SMB: TCP port 445

#### NOTICE

The collector can collect only the associations between the processes that are identified by running the **netstat** command and have long-term network connections.

| Parameter | Mandat<br>ory                                                                                                  | Configuration                                                                                                    |
|-----------|----------------------------------------------------------------------------------------------------|----------------------------------------------------------------------------------------------------|
| host_path | Yes                                                                                                    | Enter the path to the CSV file that contains<br>Windows server authorization information, for<br>example, <b>D:\nodes.csv</b> .                                                                                                    |
|           |                                                                                                    | You need to prepare the CSV file in advance. In the first row (table header) of the CSV file, enter the parameter names in the following sequence, and enter the parameter values of each Windows server to be collected in the rows below the table header. The <b>IP</b> , <b>USER</b> , and <b>PASSWORD</b> parameters are mandatory.                                                  |
|           |                                                                                                    | IP(REQUIRED)                                                                                                    |
|           |                                                                                                    | PORT(REQUIRED)                                                                                                    |
|           |                                                                                                    | USER(REQUIRED)                                                                                                    |
|           |                                                                                                    | PASSWORD(SENSITIVE)                                                                                                    |
|           |                                                                                                    | PRI_KEY_PATH(SENS_PATH)                                                                                                    |
|           |                                                                                                    | CLUSTER                                                                                                    |
|           |                                                                                                    | APPLICATION                                                                                                    |
|           |                                                                                                    | BUSINESS_DOMAIN                                                                                                    |
|           |                                                                                                    | <ul> <li>PASSWORD(ENCRYPTED)</li> </ul>                                                                                                    |
|           |                                                                                                    | <ul> <li>PRI_KEY_PATH(ENCRYPTED)</li> </ul>                                                                                                    |
|           |                                                                                                    | <b>CAUTION</b><br>The provided accounts (username and password) must<br>have the permission to run the <b>netstat</b> command on<br>the server.                                                                                                    |
| app_only  | No                                                                                                    | Specify whether to collect only process information.<br>The options are <b>true</b> and <b>false</b> . <b>true</b> indicates only<br>process information is collected. <b>false</b> indicates only<br>network information is collected. The default value<br>is <b>false</b> .<br><b>CAUTION</b><br>If this parameter is set to <b>false</b> , the <b>time</b> parameter is<br>mandatory. |
| time      | No<br>This<br>paramet<br>er is<br>mandato<br>ry when<br><b>app_onl</b><br><b>y</b> is set<br>to <b>false</b> . | Specify the collection duration. If the collection duration exceeds the specified value, the collection stops. The unit can be <b>m</b> (minute), <b>h</b> (hour), or <b>d</b> (day). The value is an integer greater than or equal to 1.                                                                                                    |

Table 6-5 Parameters for configuring the Windows process and network collector

| Parameter   | Mandat<br>ory | Configuration                                                                                                    |
|-------------|---------------|----------------------------------------------------------------------------------------------------|
| interval    | No            | Specify the collection interval, in minutes. The value is an integer ranging from 1 to 30. If this parameter is not set, the default value <b>1 m</b> is used.                                                                                         |
| output_path | No            | Enter the storage path of the collection result file (app-discovery-process-netstat-win-xxx.csv). If this parameter is left blank, the storage path defaults to <i><collector-installation-path></collector-installation-path></i> <b>outputfile</b> . |
|             |               | Example: C:\Edge\tools\plugins\collectors\app-<br>discovery-collectors\python\mgc-app-discovery-<br>collectors\app-discovery-process-netstat-win\output<br>\file\app-discovery-process-netstat-win-xxx.csv                                             |

# 6.3.6 RabbitMQ Collector (app-discovery-rabbitmq)

This collector connects to the RabbitMQ management plug-in to obtain the information about the RabbitMQ node list, version, queues, and consumer endpoints in queues. For details about the configuration parameters, see **Table 6-6**.

| Parameter   | Mandato<br>ry | Configuration                                                                                                    |
|-------------|---------------|----------------------------------------------------------------------------------------------------|
| output_path | No            | Enter the storage path of the collection result file (app-discovery-rabbitmq-xxx.csv). If this parameter is left blank, the storage path defaults to <i><collector-installation-path></collector-installation-path></i> \output\file. |
|             |               | Example: C:\Edge\tools\plugins\collectors\app-<br>discovery-collectors\python\mgc-app-discovery-<br>collectors\app-discovery-rabbitmq\output\file\app-<br>discovery-rabbitmq-xxx.csv                                                  |
| password    | Yes           | Enter the login password.                                                                                                    |
| username    | Yes           | Enter the username for logging in to the RabbitMQ management plug-in.                                                                                                    |
| server_port | Yes           | Enter the RabbitMQ service port, for example, 5672.                                                                                                    |
| plugin_port | Yes           | Enter the port of the RabbitMQ management plug-<br>in, for example, 15672.                                                                                                    |
| host        | Yes           | Enter the IP address for connecting to RabbitMQ, for example, <b>127.0.0.1</b> .                                                                                                    |

Table 6-6 Parameters for configuring the RabbitMQ collector

# 6.3.7 Kafka Collector (app-discovery-kafka)

This collector connects to a Kafka node to obtain the IP address, version, and consumer information of the Kafka node. For details about the configuration parameters, see **Table 6-7**.

| Parameter   | Mandatory | Configuration                                                                                                    |
|-------------|-----------|----------------------------------------------------------------------------------------------------|
| output_path | No        | Enter the storage path of the collection result file (app-discovery-kafka-xxx.csv). If this parameter is left blank, the storage path defaults to <i><collector-installation-path></collector-installation-path></i> \output\file.                                            |
|             |           | Example: C:\Edge\tools\plugins\collectors\app-<br>discovery-collectors\python\mgc-app-discovery-<br>collectors\app-discovery-kafka\output\file\app-<br>discovery-kafka-xxx.csv                                                                                                |
| cert_file   | No        | If <b>auth</b> is set to <b>3</b> , set this parameter to the absolute path of the <b>SSL cert_file</b> file.                                                                                                    |
| ca_file     | No        | If <b>auth</b> is set to <b>3</b> , set this parameter to the absolute path of the <b>SSL ca_file</b> file.                                                                                                    |
| password    | No        | Enter the login password.                                                                                                    |
| username    | No        | If <b>auth</b> is set to <b>2</b> or <b>3</b> , set this parameter to the username for logging in to Kafka.                                                                                                    |
| auth        | Yes       | <ul> <li>Specify the Kafka authentication method.</li> <li>0: indicates no authentication is required.</li> <li>1: indicates the PLAINTEXT authentication.</li> <li>2: indicates the SASL_PLAINTEXT authentication.</li> <li>3: indicates SASL_SSL authentication.</li> </ul> |
| endpoint    | Yes       | Enter the Kafka connection address, for example, 127.0.0.1:9092.                                                                                                    |

**Table 6-7** Parameters for configuring the Kafka collector

## 6.3.8 Eureka Collector (app-discovery-eureka)

This collector collects information about Eureka Servers and Eureka Clients through the development APIs provided by Eureka. For details about the configuration parameters, see **Table 6-8**.

| Parameter   | Mandator<br>y | Configuration                                                                                                    |
|-------------|---------------|----------------------------------------------------------------------------------------------------|
| output_path | No            | Enter the storage path of the collection result file<br>(app-discovery-eureka-xxx.csv). If this parameter<br>is left blank, the storage path defaults to<br><i><collector-installation-path></collector-installation-path></i> <b>output\file</b> .<br>Example: C:\Edge\tools\plugins\collectors\app- |
|             |               | discovery-collectors\python\mgc-app-discovery-<br>collectors\app-discovery-eureka\output\file\app-<br>discovery-eureka-xxx.csv                                                                                                    |
| password    | No            | If user authentication is enabled, enter the<br>passwords for accessing the Eureka servers.<br>Separate multiple passwords with commas (,)<br>based on the endpoint sequence. If a server does<br>not require a password, enter a space. Example:<br>password1, ,password2                            |
| endpoint    | Yes           | Enter the Eureka server addresses. If Eureka is deployed as a cluster of servers, separate the addresses with commas (,). Example: http://IP address 1:Port 1,http://IP address 2:Port2                                                                                                    |
|             |               | <ul> <li>If user authentication is enabled, add the<br/>Username@ before IP address:Port. Example:<br/>http://Username@IP address 1:Port 1,http://<br/>Username@IP address 2:Port2</li> </ul>                                                                                                    |
|             |               | <ul> <li>If HTTPS authentication is enabled, change<br/>http:// to https://.</li> </ul>                                                                                                    |

Table 6-8 Parameters for configuring the Eureka collector

# 6.3.9 Redis Collector (app-discovery-redis)

This collector connects to a Redis node to obtain it IP address, version, and IP addresses of connected clients. For details about the configuration parameters, see **Table 6-9**.

| Parameter   | Mandator<br>y | Configuration                                                                                                    |
|-------------|---------------|----------------------------------------------------------------------------------------------------|
| output_path | No            | Enter the storage path of the collection result file (app-discovery-redis-xxx.csv). If this parameter is left blank, the storage path defaults to <i><collector-installation-path></collector-installation-path></i> \output\file. |
|             |               | Example: C:\Edge\tools\plugins\collectors\app-<br>discovery-collectors\python\mgc-app-discovery-<br>collectors\app-discovery-redis\output\file\app-<br>discovery-redis-xxx.csv                                                     |
| password    | No            | If <b>auth</b> is set to <b>1</b> , set this parameter to the Redis node login password.                                                                                                    |
| mode        | Yes           | <ul><li>Specify the Redis deployment mode.</li><li>0: single-node</li><li>1: cluster</li></ul>                                                                                                    |
| auth        | Yes           | <ul> <li>Specify the Redis authentication method.</li> <li>0: indicates no authentication is required.</li> <li>1: indicates password authentication.</li> </ul>                                                                   |
| port        | Yes           | Enter the Redis port.                                                                                                    |
| host        | Yes           | Enter the IP address of the Redis node.                                                                                                    |

| Table 6-9 Parameters | for | configuring | the | Redis | collector |
|----------------------|-----|-------------|-----|-------|-----------|
|----------------------|-----|-------------|-----|-------|-----------|

## 6.3.10 MongoDB Collector (app-discovery-mongodb)

This collector collects a MongoDB server information and information about connected clients. For details about the configuration parameters, see **Table 6-10**.

| Parameter   | Man<br>dator<br>y | Configuration                                                                                                    |
|-------------|-------------------|----------------------------------------------------------------------------------------------------|
| output_path | No                | Enter the storage path of the collection result file (app-discovery-mongodb-xxx.csv). If this parameter is left blank, the storage path defaults to <i><collector-installation-path></collector-installation-path></i> \output\file. |
|             |                   | Example: C:\Edge\tools\plugins\collectors\app-<br>discovery-collectors\python\mgc-app-discovery-<br>collectors\app-discovery-mongodb\output\file<br>\app-discovery-mongodb-xxx.csv                                                   |

 Table 6-10 Parameters for configuring the MongoDB collector

| Parameter                           | Man<br>dator<br>y | Configuration                                                                                                    |
|-------------------------------------|-------------------|----------------------------------------------------------------------------------------------------|
| ssl_ca_file                         | No                | If SSL is used for connection, enter the path of the CA certificate file (.pem). You are advised to use a specific set of CA certificates instead of a server certificate issued and signed by a well-known organization. |
| ssl_client_private_k<br>ey_password | No                | If the private key contained in the certificate file has been encrypted, enter the password or passphrase.                                                                                                    |
| ssl_client_certificat<br>e_key_file | No                | Enter the path of the .pem file that concatenates<br>the certificate and its private key. If the private key<br>of the certificate is stored in a separate file, it<br>should be concatenated with the certificate file.  |
| auth_source                         | No                | Enter the MongoDB authentication source.                                                                                                    |
| times                               | Yes               | Set the number of collection times. The value ranges from 1 to 1,000.                                                                                                    |
| interval                            | Yes               | Set the collection interval, in seconds. The value ranges from 1 to 60.                                                                                                    |
| password                            | Yes               | Enter the login password.                                                                                                    |
| user                                | Yes               | Enter the name of the user who has the ClusterMonitor and ReadAnyDatabase permissions.                                                                                                    |
| endpoint                            | Yes               | Enter the connection endpoint of the MongoDB server, for example, 127.0.0.1:27017.                                                                                                    |

# 6.3.11 MySQL-General Log Collector (app-discovery-mysql-generallog)

This collector collects the host and port information of clients based on the general log of a MySQL database. For details about the configuration parameters, see **Table 6-11**.

| Parameter   | Mand<br>atory | Configuration                                                                                                    |
|-------------|---------------|----------------------------------------------------------------------------------------------------|
| output_path | No            | Enter the storage path of the collection result file<br>(app-discovery-mysql-generallog-xxx.csv). If this<br>parameter is left blank, the storage path defaults<br>to <i><collector-installation-path></collector-installation-path></i> \ <b>output\file</b> .<br>Example: C:\Edge\tools\plugins\collectors\app-<br>discovery-collectors\python\mgc-app-discovery-<br>collectors\app-discovery-mysql-generallog\output<br>\file\app-discovery-mysql-generallog-xxx.csv |
| exclude_ip  | No            | Enter the IP addresses of the clients whose data<br>does not need to be collected. Use commas (,) to<br>separate multiple IP addresses. Example:<br>127.0.0.1,192.168.1.1                                                                                                    |
| import      | Yes           | <ul> <li>Enter the path of the general log, for example,</li> <li>C:\data\logs.</li> <li>To enable MySQL general log, perform the following steps:</li> <li>1. Add the following configuration information to [mysqld] in the my.ini file:<br/>log-output=FILE<br/>general_log=1<br/>general_log_file="D:\mysqllog\mysql_general.log"<br/>general_log_file indicates the log file path. In<br/>Linux, the example path is /data/log/<br/>mysql_general.log.</li> </ul>  |
|             |               | 2. Run the following command to restart the<br>MySQL service:<br>net stop mysql<br>net start mysql                                                                                                    |

**Table 6-11** Parameters for configuring the MySQL-General Log collector

# 6.3.12 MySQL-JDBC Collector (app-discovery-mysql-jdbc)

This collector collects the host and port information of clients connected to a MySQL database by accessing the process list table of the MySQL database through JDBC. For details about the configuration parameters, see **Table 6-12**.

| Paramet<br>er   | Mandatory | Configuration                                                                                                    |
|-----------------|-----------|----------------------------------------------------------------------------------------------------|
| output_p<br>ath | No        | Enter the storage path of the collection result file<br>(app-discovery-mysql-jdbc-xxx.csv). If this<br>parameter is left blank, the storage path defaults<br>to <i><collector-installation-path></collector-installation-path></i> <b>\output\file</b> .<br>Example: C:\Edge\tools\plugins\collectors\app-<br>discovery-collectors\python\mgc-app-discovery-<br>collectors\app-discovery-mysql-jdbc\output\file<br>\app-discovery-mysql-jdbc\output\file                                                                                                    |
| ssl             | No        | If the SSL connection using the CA certificate fails,<br>enter the SSL parameters supported by PyMySQL<br>for login in format of <i>Parameter name</i><br><i>1,Parameter value 1,Parameter name 2,Parameter</i><br><i>value 2</i> . For details about the parameters, see<br><b>Table 6-13</b> .<br>Example: ca,/data/ca.pem,key,/data/client-<br>key.pem,cert,/data/client-<br>cert.pem,check_hostname,True                                                                                                    |
| ca              | No        | <ul> <li>If the SSL CA authentication is enabled, set this parameter to the path where the CA certificate is stored.</li> <li>In Linux, the default location of MySQL certificates depends on the MySQL installation mode and version. Generally, MySQL certificates are stored in the following directories:</li> <li>MySQL 5.6 or earlier: /etc/mysql/</li> <li>MySQL 5.7 or later: /var/lib/mysql/</li> <li>For cloud databases, see the database documentation provided by the cloud vendors.</li> <li>Huawei Cloud Relational Database Service (RDS)</li> <li>Alibaba Cloud Relational Database Service (RDS)</li> </ul> |
| exclude_i<br>p  | No        | Enter the IP addresses of the clients whose data<br>does not need to be collected. Use commas (,) to<br>separate multiple IP addresses. Example:<br>127.0.0.1,192.168.1.1                                                                                                    |
| password        | Yes       | Enter the login password.                                                                                                    |

| Table 6-12 Parameters for | configuring the | MySQL-JDBC collector |
|---------------------------|-----------------|----------------------|
|---------------------------|-----------------|----------------------|

| Paramet<br>er | Mandatory | Configuration                                                                                   |
|---------------|-----------|-------------------------------------------------------------------------------------------------|
| user          | Yes       | Enter the name of the user who has the PROCESS permissions.                                     |
|               |           | To check the permissions of your MySQL account, perform the following steps:                    |
|               |           | Run the following command in the database and check whether <b>PROCESS</b> is set to <b>Y</b> : |
|               |           |                                                                                                 |
| port          | Yes       | Enter the port used to connect to and communicate with the MySQL server, for example, 3306.     |
| endpoint      | Yes       | Enter the IP address of the MySQL server, for example, 192.168.1.100.                           |

 Table 6-13 PyMySQL SSL parameters

| Parameter          | Mand<br>atory | Description                                                                                                    |
|--------------------|---------------|----------------------------------------------------------------------------------------------------|
| disabled           | No            | The default value is <b>False</b> . If this parameter is set to <b>True</b> , SSL is disabled. If no certificate is specified, this parameter does not take effect.                    |
| са                 | Yes           | Path of the CA certificate file                                                                                                    |
| cert               | Yes           | Path of the client certificate file                                                                                                    |
| key                | Yes           | Path of the client private key file                                                                                                    |
| cipher             | No            | Encryption algorithm to be used                                                                                                    |
| check_hostnam<br>e | No            | If this parameter is set to <b>True</b> , the hostname of the database server is verified during SSL connections. If no certificate is specified, this parameter does not take effect. |

# 6.3.13 Nginx Configuration Collector (app-discovery-nginx)

This collector parses the configuration file of Nginx to obtain the Nginx redirection information. For details about the configuration parameters, see **Table 6-14**.

| Parameter   | Mandato<br>ry | Configuration                                                                                                    |
|-------------|---------------|----------------------------------------------------------------------------------------------------|
| output_path | No            | Enter the storage path of the collection result file (app-discovery-nginx-xxx.csv). If this parameter is left blank, the storage path defaults to <i><collector-installation-path></collector-installation-path></i> \output\file. |
|             |               | Example: C:\Edge\tools\plugins\collectors\app-<br>discovery-collectors\python\mgc-app-discovery-<br>collectors\app-discovery-nginx\output\file\app-<br>discovery-nginx-xxx.csv                                                     |
| max_rewrite | No            | Specify the maximum number of rewrites to be queried. The value is an integer ranging from 1 to 20.                                                                                                    |
| filedir     | Yes           | Enter the path of the folder where the <b>nginx.conf</b> file is stored.                                                                                                    |

**Table 6-14** Parameters for configuring the Nginx configuration collector

## 6.3.14 Cloud VPC Log Collector (app-discovery-cloud-vpc-log)

This collector collects VPC traffic information from log files. For details about the configuration parameters, see **Table 6-15**.

|             |          | 5 5 5                                         |
|-------------|----------|-----------------------------------------------|
| Parameter   | Mandator | Configuration                                 |
|             | У        |                                               |
| output nath | No       | Enter the storage path of the collection resu |

Table 6-15 Parameters for configuring the cloud VPC log collector

|             | У   |                                                                                                    |
|-------------|-----|----------------------------------------------------------------------------------------------------|
| output_path | No  | Enter the storage path of the collection result file (app-discovery-cloud-vpc-log-xxx.csv). If this parameter is left blank, the storage path defaults to <collector-installation-path>\output\file.</collector-installation-path> |
|             |     | Example: C:\Edge\tools\plugins\collectors\app-<br>discovery-collectors\python\mgc-app-discovery-<br>collectors\app-discovery-cloud-vpc-log\output\file<br>\app-discovery-cloud-vpc-log-xxx.csv                                     |
| log_path    | Yes | Enter the path of the VPC log file, for example, / data/logs/vpc_log.csv.                                                                                                    |

# 6.3.15 Nacos Collector (app-discovery-nacos)

This collector collects the service management and configuration management information of the Nacos service, so that it can collect information about source service architectures, discover dynamic services, and parse service associations. For details about the configuration parameters, see Table 6-16.

| Parameter   | Mandator<br>y | Configuration                                                                                                    |
|-------------|---------------|----------------------------------------------------------------------------------------------------|
| output_path | No            | Enter the storage path of the collection result file<br>(app-discovery-nacos-xxx.csv). If this parameter is<br>left blank, the storage path defaults to <i><collector-< i=""><br/><i>installation-path&gt;</i><b>\output\file</b>.</collector-<></i> |
|             |               | discovery-collectors\python\mgc-app-discovery-<br>collectors\app-discovery-nacos\output\file\app-<br>discovery-nacos-xxx.csv                                                                                                    |
| rules_path  | No            | Enter the storage path of the collection rule file<br>(a .properties file). If this parameter is left blank,<br>the path defaults to <i><collector-installation-path></collector-installation-path></i><br><b>\config\rules.properties</b> .         |
|             |               | Example: C:\Edge\tools\plugins\collectors\app-<br>discovery-collectors\python\mgc-app-discovery-<br>collectors\app-discovery-nacos\config<br>\rules.properties                                                                                       |
|             |               | <b>NOTICE</b><br>You are advised to use the default rule file. If you need to customize collection rules, modify the default rule file.                                                                                                    |
| password    | Yes           | Enter the login password.                                                                                                    |
| username    | Yes           | Enter the name of the login user who has the read permissions.                                                                                                    |
| port        | Yes           | Enter the port for accessing Nacos, for example, 8848.                                                                                                    |
| ip          | Yes           | Enter the address for accessing Nacos, for example, http://127.0.0.1.                                                                                                    |

 Table 6-16 Parameters for configuring the Nacos collector

## 6.3.16 Application Configuration Collector (app-discoveryapplication-config)

This collector collects application configuration information through application configuration files. For details about the configuration parameters, see **Table 6-17**.

| Parameter   | Mandator<br>y | Configuration                                                                                                    |
|-------------|---------------|----------------------------------------------------------------------------------------------------|
| output_path | No            | Enter the storage path of the collection result file (app-discovery-application-config-xxx.csv). If this parameter is left blank, the storage path defaults to <i><collector-installation-path></collector-installation-path></i> <b>output\file</b> . |
|             |               | Example: C:\Edge\tools\plugins\collectors\app-<br>discovery-collectors\python\mgc-app-discovery-<br>collectors\app-discovery-application-config\output<br>\file\app-discovery-application-config-xxx.csv                                               |
| rules_path  | No            | Enter the storage path of the collection rule file<br>(a .properties file). If this parameter is left blank,<br>the path defaults to <i><collector-installation-path></collector-installation-path></i><br><b>\config\rules.properties</b> .           |
|             |               | Example: C:\Edge\tools\plugins\collectors\app-<br>discovery-collectors\python\mgc-app-discovery-<br>collectors\app-discovery-application-config\config<br>\rules.properties                                                                            |
|             |               | <b>NOTICE</b><br>You are advised to use the default rule file. If you need to customize collection rules, modify the default rule file.                                                                                                    |
| path        | Yes           | Enter the storage path of application configuration files (.yaml).                                                                                                    |

**Table 6-17** Parameters for configuring the application configuration collector

# **7** Best Practices

# 7.1 Setting JVM Parameters for the MgC Agent (Formerly Edge)

# 7.1.1 Setting JVM Parameters for the MgC Agent's Tomcat Server

#### Windows

The following procedure uses Windows 11 as an example.

**Step 1** Navigate to the location of the startup script.

Go to the MgC Agent installation directory (C:\Edge by default) and find .\tools \SecAs-1.2.29\bin\startup.bat.

- Step 2 Set the JVM parameters.
  - 1. In the MgC Agent installation directory (**C:\Edge** by default), edit **.\tools \SecAs-1.2.29\bin\catalina.bat**.
  - 2. Add the following information below **@echo off** in the file: set "JAVA\_OPTS=-Xms512M -Xmx1024M"

In the preceding information, **-Xms512M -Xmx1024M** are the JVM parameters to be configured. **-Xms512M** indicates that the initial heap memory allocated to the JVM is 512 MB. **-Xmx1024M** indicates that the maximum heap memory that can be allocated to the JVM is 1,024 MB. You can add other JVM parameters as required.

| 1  | 0echo on                                                                     |  |
|----|------------------------------------------------------------------------------|--|
| 2  | set "JAVA_OPTS=-Xms512M -Xmx1024M"                                           |  |
| 3  | rem Licensed to the Apache Software Foundation (ASF) under one or more       |  |
| 4  | rem contributor license agreements. See the NOTICE file distributed with     |  |
| 5  | rem this work for additional information regarding copyright ownership.      |  |
| 6  | rem The ASF licenses this file to You under the Apache License, Version 2.0  |  |
| 7  | rem (the "License"); you may not use this file except in compliance with     |  |
| 8  | rem the License. You may obtain a copy of the License at                     |  |
| 9  | rem                                                                          |  |
| 10 | rem http://www.apache.org/licenses/LICENSE-2.0                               |  |
| 11 | rem                                                                          |  |
| 12 | rem Unless required by applicable law or agreed to in writing, software      |  |
| 13 | rem distributed under the License is distributed on an "AS IS" BASIS,        |  |
| 14 | rem WITHOUT WARRANTIES OR CONDITIONS OF ANY KIND, either express or implied. |  |
| 15 | rem See the License for the specific language governing permissions and      |  |

3. Save and exit **catalina.bat**. The JVM parameters are configured for the Edge Tomcat server.

#### 

This configuration will be applied if the MgC Agent is started using the startup script. It will not be applied if the MgC Agent is automatically started upon system or service startup.

**Step 3** Restart the Edge Tomcat server.

If the MgC Agent is running, stop Tomcat and the pre-installed collectors. After that, restart the MgC Agent.

- Stop the MgC Agent's Tomcat server.
- 1. If the MgC Agent is automatically started upon system startup or service startup, perform the following steps:
  - a. Press **Ctrl**, **Alt**, and **Delete** and select **Task Manager** on the displayed page to open it. In the **Task Manager** dialog box, choose the **Details** tab.
  - b. Select tomcat9.exe and click End Task.
- 2. If the MgC Agent is started using the startup script, close the **command prompt** window that appears during the script execution.

| 🖾 Tomcat X + 🗸                                                                                                    |         |        | ×  |
|----------------------------------------------------------------------------------------------------|---------|--------|----|
| ileFvecutor][117]-[BindataResultConsume] fileFvecutor waitingDataQueue size=A                                                                                                    |         |        |    |
| [2024-11-09 17:58:21][INCOI[file-nath-queue][Com huaweicloud mac educerver biodatacheck handler BiodataResu                                                                                                    | tCons   | ume][+ | f  |
| ileEverutor][117]-[BiodataResultConsume] fileEverutor waitingDataQueue size=0                                                                                                    |         | and L  |    |
| [2024-11-09 17:58:26][INFO][file-path-queue][com_huaweicloud_mac.edgeserver.bigdatacheck.handler.BigdataResu                                                                                                    | ltCons  | umel[  | f  |
| ileExecutor][117]-[BigdataResultConsume] fileExecutor waitingDataQueue size=0                                                                                                    |         |        |    |
| [2024-11-09 17:58:31][INFO][file-path-queue][com.huaweicloud.moc.edgeserver.bigdatacheck.handler.BigdataResu                                                                                                    | LtCons  | ume][+ | f. |
| ileExecutor][117]-[BiodataResultConsume] fileExecutor waitingDataQueue size=0                                                                                                    |         |        |    |
| [2024-11-09 17:58:36][INFO][file-path-queue][com.huaweicloud.moc.edgeserver.bigdatacheck.handler.BigdataResu                                                                                                    | ltCons  | ume][+ | f  |
| ileExecutor][117]-[BigdataResultConsume] fileExecutor waitingDataOueue size=0                                                                                                    |         |        |    |
| [2024-11-09 17:58:41][INF0][file-path-queue][com.huaweicloud.mgc.edgeserver.bigdatacheck.handler.BigdataResu                                                                                                    | ltCons  | ume][+ | f, |
| ileExecutor][117]-[BigdataResultConsume] fileExecutor waitingDataQueue size=0                                                                                                    |         |        |    |
| [2024-11-09 17:58:46][INF0][file-path-queue][com.huaweicloud.mgc.edgeserver.bigdatacheck.handler.BigdataResu                                                                                                    | ltCons  | ume][+ | F, |
| ileExecutor][117]-[BigdataResultConsume] fileExecutor waitingDataQueue size=0                                                                                                    |         |        |    |
| [2024-11-09 17:58:51][INF0][file-path-queue][com.huaweicloud.mgc.edgeserver.bigdatacheck.handler.BigdataResu                                                                                                    | LtCons  | ume][+ | F  |
| ileExecutor][117]-[BigdataResultConsume] fileExecutor waitingDataQueue size=0                                                                                                    |         |        |    |
| [2024-11-09 17:58:56][INFO][file-path-queue][com.huaweicloud.mgc.edgeserver.bigdatacheck.handler.BigdataResu                                                                                                    | ltCons  | ume][+ | F  |
| ileExecutor][117]-[BigdataResultConsume] fileExecutor waitingDataQueue size=0                                                                                                    |         |        |    |
| [2024-11-09_17:59:01][INFO][file-path-queue][com.huaweicloud.mgc.edgeserver.bigdatacheck.handler.BigdataResu                                                                                                    | ltCons  | ume][+ | F  |
| ileExecutor][117]-[BigdataResultConsume] fileExecutor waitingDataQueue size=0                                                                                                    |         |        |    |
| [2024-11-09_17:59:06][INFO][file-path-queue][com.huaweicloud.mgc.edgeserver.bigdatacheck.handler.BigdataResu                                                                                                    | LtCons  | ume][H | F, |
| ileExecutor][117]-[BigdataResultConsume] fileExecutor waitingDataQueue size=0                                                                                                    |         |        |    |
| [2024-11-09_17:59:11][INFO][file-path-queue][com.huaweicloud.mgc.edgeserver.bigdatacheck.handler.BigdataResu                                                                                                    | LtCons  | umej[H | F  |
| ileExecutor][117]-[BigdataResultConsume] fileExecutor waitingDataQueue size=0                                                                                                    |         |        |    |
| [2024-11-09]17:59:16][INFO][+ile-path-queue][com.huaweicloud.mgc.edgeserver.bigdatacheck.handler.BigdataResu                                                                                                    | LtCons  | umej[  | r, |
| <pre>ileExecutorj[117]- BigdataResultConsume] +ileExecutor waitingDataQueue size=0</pre>                                                                                                    |         |        | -  |
| [2024-11-09 ]7:59:21][INFO][file-path-queue][com.huaweicloud.mgc.edgeserver.bigdatacheck.handler.BigdataKesu                                                                                                    | LtCons  | umej[  | 1  |
| <pre>iletxecutorj[117]-[BigdataKesultConsume] +iletxecutor waitingDataQueue size=0 forewight or pairs and the pairs of the pairs of the</pre> | 1.0     |        | -  |
| [2024-11-09 17:39:20][1N+0][TlC=path=queue][Com.nuametcloud.mgc.edgeserver.blgdatacheck.handler.Blgdatakesu                                                                                                    | LECONSI | ume][1 | ľ  |
| I I I I I I I I I I I I I I I I I I I                                                                                                    |         |        |    |
|                                                                                                    |         |        |    |

Figure 7-1 Command prompt

• Stop the collectors.
- 1. Stop the collectors using the task manager.
  - a. Press **Ctrl, Alt**, and **Delete** and select **Task Manager** on the displayed page to open it. In the **Task Manager** dialog box, choose the **Details** tab.
  - b. Select rda-storage-collector.exe, rda-collector-server.exe, rda-collectorplatform.exe, rda-collector-kubernetes.exe, and rda-collectordatabase.exe individually and click End Task.
- 2. Run a script to stop a single collector. **rda-storage-collector** is used as an example.
  - Go to the MgC Agent installation directory, find the collector's directory (C:\Edge\tools\plugins\collectors\rda-storage-collector\bin\stop.bat by default), and run stop.bat.
  - b. Find and stop the other collectors in the .\tools\plugins\collectors directory.
- Restart the MgC Agent.

Go to the MgC Agent installation directory (C:\Edge by default) and run .\tools \SecAs-1.2.29\bin\startup.bat. the MgC Agent's Tomcat server and the preinstalled collectors are restarted.

Step 4 Query the JVM parameters of the MgC Agent's Tomcat server.

This step requires that the Java development environment be installed on Windows.

- 1. Press **Ctrl, Alt**, and **Delete** and select **Task Manager** on the displayed page to open it. In the **Task Manager** dialog box, choose the **Details** tab.
- 2. The following steps depend on how the MgC Agent is started.
  - a. If the MgC Agent is automatically started upon system startup or service startup, find **tomcat9.exe** in **Task Manager** and check the corresponding PID.
  - b. If the MgC Agent is started using the startup script, search for the **java.exe** program and check the corresponding PID. If there are multiple java.exe programs, do as follows:
    - i. After querying the JVM settings of a Java program, you can determine whether the program is the MgC Agent program based on the value of java\_class\_path in the command output. If the MgC Agent and tomcat fields are contained, it is the MgC Agent program.
    - After obtaining the PID, open Command Prompt as the administrator, enter the following command, and press Enter: jinfo <PID>

In the preceding command, **PID** indicates the PID of the MgC Agent program. You can view the effective JVM parameters in the command output.

#### Figure 7-2 Command prompt

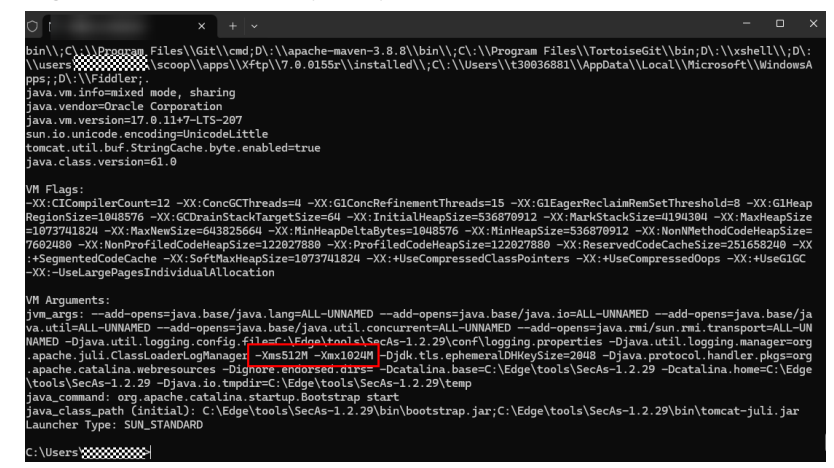

----End

#### Linux

The following uses CentOS 8 as an example.

**Step 1** Navigate to the location of the startup script.

Go to the MgC Agent installation directory (**/opt/cloud/Edge** by default) and find **./scripts/start.sh**.

- **Step 2** Set the JVM parameters.
  - 1. In the MgC Agent installation directory (**/opt/cloud/Edge** by default), edit **/** tools/SecAs-1.2.29/bin/catalina.sh.
  - 2. Add the following information at the beginning of the file: JAVA\_OPTS="-Xms512M -Xmx1024M"

In the preceding information, **-Xms512M -Xmx1024M** are the JVM parameters to be configured. **-Xms512M** indicates that the initial heap memory allocated to the JVM is 512 MB. **-Xmx1024M** indicates that the maximum heap memory that can be allocated to the JVM is 1,024 MB. You can add other JVM parameters as required.

| 1  | J  | AVA_OPTS="-Xms512M -Xmx1024M"                                              |
|----|----|----------------------------------------------------------------------------|
| 2  |    | !/bin/sh                                                                   |
| 3  |    |                                                                            |
| 4  | :  | Licensed to the Apache Software Foundation (ASF) under one or more         |
| 5  | #  | contributor license agreements. See the NOTICE file distributed with       |
| 6  | \$ | this work for additional information regarding copyright ownership.        |
| 7  | #  | The ASF licenses this file to You under the Apache License, Version 2.0    |
| 8  | \$ | (the "License"); you may not use this file except in compliance with       |
| 9  |    | the License. You may obtain a copy of the License at                       |
| 10 | #  |                                                                            |
| 11 | \$ | http://www.apache.org/licenses/LICENSE-2.0                                 |
| 12 | #  |                                                                            |
| 13 | \$ | Unless required by applicable law or agreed to in writing, software        |
| 14 |    | distributed under the License is distributed on an "AS IS" BASIS,          |
| 15 | #  | WITHOUT WARRANTIES OR CONDITIONS OF ANY KIND, either express or implied.   |
| 16 |    | See the License for the specific language governing permissions and        |
| 17 | #  | limitations under the License.                                             |
| 18 |    |                                                                            |
| 19 | +  |                                                                            |
| 20 | \$ | Control Script for the CATALINA Server                                     |
| 21 |    |                                                                            |
| 22 | #  | For supported commands call "catalina.sh help" or see the usage section at |
| 23 | \$ | the end of this file.                                                      |
| 24 | \$ |                                                                            |
| 25 | \$ | Environment Variable Prerequisites                                         |
| 26 |    |                                                                            |
| 27 | #  | Do not set the variables in this script. Instead put them into a script    |

3. Save and exit **catalina.bat**. The JVM parameters are configured for the Edge Tomcat server.

#### **Step 3** Restart the Edge Tomcat server.

If the MgC Agent is running, stop Tomcat and the pre-installed collectors.

- 1. Go to the .\script directory in the MgC Agent installation directory (/opt/ cloud/Edge by default).
- 2. Run the following command to stop the MgC Agent: sh stop.sh
- 3. Run the following command to start the MgC Agent: sh start.sh
- Step 4 Query the JVM parameters of the MgC Agent's Tomcat server.

Run the **ps** -**ef**|**grep java** command to check the JVM parameters when the MgC Agent is running.

|   | 010 893659            | 1 9 11:39 7              | - 90:01:01 / apt/cloud/Edge/tools/jre/bin/jara -Djara.util.logging.config.file-/apt/cloud/Edge/tools/SecKs-1.2.29/conf/logging.properties -Djara.util.logging.manager-org.apache.juli.classLoaderLogMana                                                                                                    |
|---|-----------------------|--------------------------|----------------------------------------------------------------------------------------------------|
|   | INVESTIGATION CONTROL | 024M -Djdk.tls.ephemeral | DHKeySize=2048 -Djava.protocol.handler.pkgs=org.apache.catalina.webrescurces -Dorg.apache.catalina.securityListener.UMASK=0027 -Dignore.endorsed.dirs= -classpath /opt/cloud/Edge/tools/SecAs-                                                                                                    |
|   | 2.29/bin/boststr      | ad.jar:/opt/cloud/Edge/1 | tools/SecAs-1.2.29/bin/tomcat-juli.jar -Dcatalina.base=/opt/cloud/Edge/tools/SecAs-1.2.29 -Ocatalina.home=/opt/cloud/Edge/tools/SecAs-1.2.29 -Ojama.io.tmpdir=/opt/cloud/Edge/tools/SecAs-1.2.29 -Ojama.io.tmpdir=/opt/cloud/Edge/tools/SecAs-1.2.29 -Ocatalina.home=/opt/cloud/Edge/tools/SecAs-1.2.29 -Ojama.io.tmpdir=/opt/cloud/Edge/tools/SecAs-1.2.29 -Ocatalina.home=/opt/cloud/Edge/tools/SecAs-1.2.29 -Ojama.io.tmpdir=/opt/cloud/Edge/tools/SecAs-1.2.29 -Ocatalina.home=/opt/cloud/Edge/tools/SecAs-1.2.29 -Ojama.io.tmpdir=/opt/cloud/Edge/tools/SecAs-1.2.29 -Ocatalina.home=/opt/cloud/Edge/tools/SecAs-1.2.29 -Ojama.io.tmpdir=/opt/cloud/Edge/tools/SecAs-1.2.29 -Ocatalina.home=/opt/cloud/Edge/tools/SecAs-1.2.29 -Ojama.io.tmpdir=/opt/cloud/Edge/tools/SecAs-1.2.29 -Ocatalina.home=/opt/cloud/Edge/tools/SecAs-1.2.29 -Ojama.io.tmpdir=/opt/cloud/Edge/tools/SecAs-1.2.29 -Ocatalina.home=/opt/cloud/Edge/tools/SecAs-1.2.29 -Ojama.io.tmpdir=/opt/cloud/Edge/tools/SecAs-1.2.29 -Ocatalina.home=/opt/cloud/Edge/tools/SecAs-1.2.29 -Ojama.io.tmpdir=/opt/cloud/Edge/tools/SecAs-1.2.29 -Ojama.io.tmpdir=/opt/cloud/Edge/tools/SecAs-1.2.29 -Ojama.io.tmp |
|   | apache.catalina.      | startup.Bootstrap start  |                                                                                                    |
|   | dge 803730            | 1 3 11:39 ?              | 00:00:21 java -jar rda-collector-platform-1.1.12.jar                                                                                                    |
|   | dje 803749            | 1 2 11:39 ?              | 00:00:19 java -jar rda-collector-kubernetes.jar                                                                                                    |
|   | dae 803776            | 1 3 11:59 7              | 00:00:20 Java -jar rda-storage-collector.jar                                                                                                    |
| ł | dge 803790            | 1 5 11:39 2              | 00:00:34 java -Oleader.pathwlib -Ospring.config.location.config/application.yml -jar migration-server-1.0.0.jarlogging.config.locafig/log4j2.xml                                                                                                    |
|   | die 803811            | 1 4 11:39 ?              | 00:00:32 java -jar rda-collector-database.jar                                                                                                    |
|   | oot 805166            | 681109 18 11:49 pts/8    | 00:00:07 java -jar -Xes256M -Xex512M rda-collector-server.jar                                                                                                    |
|   | WAT 025225            | 601102 0 11-50 AT9/0     | 00-00-00 area - relativato lava                                                                                                    |

----End

### 7.1.2 Setting JVM Parameters for Collectors

#### Windows

The following procedure uses Windows 11 and **rda-collector-server** as an example.

**Step 1** Navigate to the location of the startup script.

Go to the MgC Agent installation directory (C:\Edge by default) and find .\tools \plugins\collectors\rda-collector-server\bin\start.bat. rda-collector-server can be replaced with the collector you want to configure. The supported collectors include:

Database collector **rda-collector-database** 

Container collector rda-collector-kubernetes

Platform collector rda-collector-platform

Server collector **rda-collector-server** 

Storage collector rda-storage-collector

- **Step 2** Set the JVM parameters.
  - 1. In the MgC Agent installation directory (C:\Edge by default), edit .\tools \plugins\collectors\rda-collector-server\bin\start.bat.
  - 2. Add the following JVM parameters after **-jar** in the second statement. -Xms512M -Xmx1024M

In the preceding information, **-Xms512M -Xmx1024M** are the JVM parameters to be configured. **-Xms512M** indicates that the initial heap memory allocated to the JVM is 512 MB. **-Xmx1024M** indicates that the maximum heap memory that can be allocated to the JVM is 1,024 MB. You can add other JVM parameters as required.

1 @echo off oopy "KRDA\_JRE\_HOME%\bin\javaw.exe" "%RDA\_JRE\_HOME%\bin\rda-collector-database.exe" /y 3 start %RDA\_JRE\_HOME%\bin\rda-collector-database -jar<mark>-Xms512M -Xmx1024M</mark>../rda-collector-database.jar

- 3. Save and exit **start.bat**. The JVM parameters are configured for the server collector.
- **Step 3** Restart the collector.

The JVM parameters will be applied after the collector is restarted.

- Go to the MgC Agent installation directory (C:\Edge by default) and run .\tools\plugins\collectors\rda-collector-server\bin\stop.bat as the administrator.
- 2. Run the collector startup script **start.bat** in the same directory.

**Step 4** Query the JVM parameters of the collector.

- 1. Press **Ctrl, Alt**, and **Delete** and select **Task Manager** on the displayed page to open it. In the **Task Manager** dialog box, choose the **Details** tab.
- 2. Find rda-collector-server.exe and check its PID.
- Open Command Prompt as the administrator, enter the following command, and press Enter: jinfo PID

In the preceding command, **PID** indicates the PID of the MgC Agent program. You can view the effective JVM parameters in the command output.

#### Figure 7-3 Command prompt

| <pre>bin\\;\`\\Dromeram_Files\\Git\\cmd;D\:\\apache-maven-3.8.8\\bin\\;C\:\\Program_Files\\TortoiseGit\\bin;D\:\\ \\users\\\Fiddler java. ww.info=mided mode, sharing java. ww.info=mided mode, sharing java. ww.info=mided mode, sharing java. ww.info=mided mode, sharing java. ww.info=mided mode, sharing java. ww.info=mided mode, sharing java. ww.info=mided mode, sharing java. ww.info=mided mode, sharing java. ww.info=mided mode, sharing java. ww.info=mided mode, sharing java. ww.info=mided mode, sharing java. thick ww.info=mided mode, sharing java. thick ww.info=mided java. thick ww.info=mided java. thick ww</pre> | \xshell<br>oft\\Wi                                             | L\\;D\<br>indows                                        | A         |
|----------------------------------------------------------------------------------------------------|----------------------------------------------------------------|---------------------------------------------------------|-----------|
| VM FLags:<br>-XX:ClCompilerCount=12 -XX:ConsGCThreads=4 -XX:ClConsRefinementThreads=15 -XX:ClEagerRecLaimRemSetThreshold<br>RegionSize=1048576 -XX:CCDrainStackTargetSize=64 -XX:InitialHeagSize=536870912 -XX:HarkStackSize=41913084 -<br>21073701829 - XX:HonPeoFiledCodeRespSize=1220973080 -XX:ProfiledCodeReagSize=122077880 -XX:ReservedCodeCacheSize=<br>:+SegmentedCodeCache-XX:SoftWarkBagSize=1320973080 -XX:ProfiledCodeReagSize=122077880 -XX:HoseCompressedCops<br>-XX:-UseLargePagesIndividualAllocation                                                                                                    | =8 –XX:<br>(:MaxHe<br>CodeHea<br>2516582<br>-XX:+U≤            | G1Hea<br>apSiz<br>apSize<br>240 —)<br>seG1GC            | p e = X   |
| VM Arguments:<br>jvm_args:add-opens=java.base/java.lang=ALL-UNNANEDadd-opens=java.base/java.io=ALL-UNNANEDadd-opens:<br>va.util=ALL-UNNANEDadd-opens=java.base/java.util.concurrent=ALL-UNNANEDadd-opens=java.rmi/sun.rmi.tra<br>NANEDDjava.util.logging.comfig.fil=C:\fighaltonalsSecAs=1.2.29\comf\logging.properties -Djava.tmil.loggin<br>,apache juli.ClassLoaderLogdHanagetMSS12M -MSI20HI Djdk.tis.epheneralDMEVeySize20HG -Djava.protocol.han<br>,apache.catalina.webresources -Dignore.endorsed.orgs= -Dcatalina.base=C:\Edge\tools\SecAs=1.2.29 -Dcatalina<br>,tools\SecAs=1.2.29 -Djava.io.tmpdirc:\Edge\tools\SecAs=1.2.29\tomp<br>java_command: org.apache.catalina.startup.Bootstrap start<br>java_class_path (infital): C:\Edge\tools\SecAs=1.2.29\ton\tomc<br>Launcher Type: SUN_STANDARD                                                                                                    | =java.t<br>nsport=<br>g.manag<br>dler.pl<br>.home=C<br>at-juli | pase/j<br>=ALL-L<br>ger=or<br>gs=or<br>C:\Edg<br>L: jar | a N g g e |
| C:\Users'                                                                                                    |                                                                |                                                         |           |

----End

#### Linux

The following procedure uses CentOS 8 and rda-collector-server as an example.

Step 1 Navigate to the location of the startup script.

Go to the MgC Agent installation directory. The default directory is **/opt/cloud/ Edge**. Find **/tools/plugins/collectors/rda-collector-server**. **rda-collector-server** can be replaced with the collector you want to configure. The supported collectors include:

Database collector rda-collector-database

Container collector **rda-collector-kubernetes** 

Platform collector rda-collector-platform

Server collector rda-collector-server

Storage collector rda-storage-collector

Big data collector bigdata-migration

- **Step 2** Set the JVM parameters.
  - 1. In the MgC Agent installation directory (**/opt/cloud/Edge** by default), edit **/** tools/plugins/collectors/rda-collector-server.
  - 2. Create the **start.sh** file and add the following information to the file: nohup java -jar -Xms256M -Xmx512M rda-collector-server.jar >/dev/null 2>&1 &

In the preceding information, **-Xms512M -Xmx1024M** are the JVM parameters to be configured. **-Xms512M** indicates that the initial heap memory allocated to the JVM is 512 MB. **-Xmx1024M** indicates that the maximum heap memory that can be allocated to the JVM is 1,024 MB. You can add other JVM parameters as required.

- 3. Save and exit **start.bat**. The JVM parameters are configured for the server collector.
- **Step 3** Restart the collector.

The JVM parameters will be applied after the collector is restarted.

- 1. Run the following command to view the PID of the collector: ps -ef|grep java
- 2. Enter the following command and press **Enter** to stop the collector. Kill -9 PID
- 3. Enter the following command to run the new startup script **start.sh**: sh start.sh
- Step 4 Query the JVM parameters of the collector.

Run the following command to view the JVM parameters of the collector:

ps -ef|grep java

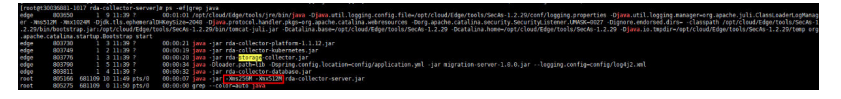

----End

# **8** FAQs

# 8.1 What Are the Requirements for the Server for Installing the MgC Agent (Formerly Edge)?

#### Windows Installation Requirements

The Windows server for installing the MgC Agent must:

- Be able to access the Internet and the domain names of MgC, IoTDA, and other cloud services. For details about the domain names to be accessed, see Domain Names.
- Allow the ports required by the MgC Agent (formerly Edge). For details about the required ports, see **Communication Matrix**.
- Use PowerShell **3.0** or later.
- Have at least 4 CPUs and 8 GB of memory.
- Allow outbound traffic on 8883 if the server is in a security group.
- Not have any antivirus or protection software enabled. This type of software may stop the MgC Agent from executing migration commands, resulting in migration failures.

#### 

Do not install the MgC Agent on a source server to be migrated.

- **High resource consumption**: The MgC Agent consumes CPU and memory resources during collection and migration. If a large number of migration tasks are performed by the MgC Agent, services on the source server may be affected.
- **Port occupation**: The MgC Agent occupies some ports on the server, which may affect services running on it.

#### **Linux Installation Requirements**

The Linux server for installing the MgC Agent must:

- Be able to access the Internet and the domain names of MgC, IoTDA, and other cloud services. For details about the domain names to be accessed, see Domain Names.
- Allow the ports required by the MgC Agent (formerly Edge). For details about the required ports, see **Communication Matrix**.
- Allow outbound traffic on 8883 if the server is in a security group.
- Run CentOS 8.X.
- Have at least 4 CPUs and 8 GB of memory. If you want to use big data verification, the server must have at least 8 CPUs and 16 GB of memory.

#### 

Do not install the MgC Agent on a source server to be migrated.

- **High resource consumption**: The MgC Agent consumes CPU and memory resources during collection and migration. If a large number of migration tasks are performed by the MgC Agent, services on the source server may be affected.
- **Port occupation**: The MgC Agent occupies some ports on the server, which may affect services running on it.

# 8.2 How Do I Run the MgC Agent in Compatibility Mode?

- **Step 1** Right-click the MgC Agent (formerly Edge) installation program and choose **Properties** from the shortcut menu.
- Step 2 Click the Compatibility tab. In the Compatibility mode area, select Run this program in compatibility mode.
- **Step 3** Click **OK** and restart the MgC Agent installation program.

----End

## 8.3 What Can I Do If the MgC Agent (Formerly Edge) Is Offline?

You can perform the following operations:

- Check whether the server where the MgC Agent is installed can access the Internet.
- Check whether the MgC Agent process is running properly.

# 8.4 Why Can't the MgC Agent (Formerly Edge) Start After Being Installed?

### 8.4.1 MgC Agent for Windows

#### Symptom

After the MgC Agent for Windows was installed, the registration page could not show up.

#### **Possible Causes**

On the server where the MgC Agent was installed, there were too many background processes or the available CPUs were too small to run the MgC Agent.

#### Solution

Perform the following steps to manually start the MgC Agent:

- 1. Open the task manager of the server where the MgC Agent was installed.
- 2. Click the **Services** tab, right-click **Edge\_Tomcat**, and choose **Start** from the shortcut menu.
- 3. After the MgC Agent is started, go to the registration page.

### 8.4.2 MgC Agent for Linux

#### Symptom

After the MgC Agent for Linux was installed, it could not start.

#### **Possible Causes**

On the server where the MgC Agent was installed, there were too many background processes or the available CPUs were too small to run the MgC Agent.

#### Solution

Perform the following steps to manually start the MgC Agent:

- **Step 1** Go to the **scripts** directory in the MgC Agent installation directory. cd /opt/cloud/Edge/scripts/
- **Step 2** Run the following commands to start the MgC Agent: ./start.sh

If the following information is displayed, the MgC Agent is started.

erver not tarted yet. sing (AAILINg ASKE: /opt/cloud/Edge/tools/SecAs-1.2.29 sing (AAILINg ANGE: /opt/cloud/Edge/tools/SecAs-1.2.29 sing ARE\_NME: /opt/cloud/Edge/tools/SecAs-1.2.29/Edge/ sing ARE\_NME: /opt/cloud/Edge/tools/SecAs-1.2.29/Edge/tools/SecAs-1.2.29/Edge/tools/Edge/tools/Edge/tools/SecAs-1.2.29/Edge/tools/Edge/tools/E

#### **Step 3** Run the following command to view the MgC Agent process: ps -ef |grep edge

If the following information is displayed, the MgC Agent process is started.

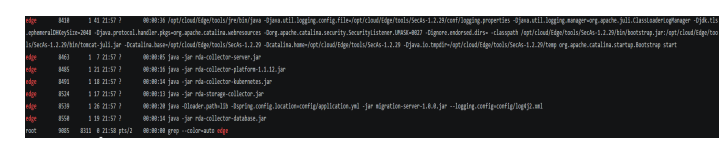

----End

# 8.5 How Do I Upgrade the MgC Agent (Formerly Edge) to the Latest Version?

### 8.5.1 Upgrading the MgC Agent for Windows

#### Symptom

If in the MgC agent list, **Upgrade available** is displayed in the **Installed Version** column of your agent, the installed agent is not the latest version. To use complete functions, you need to upgrade it to the latest version.

#### Procedure

- **Step 1** Sign in to the MgC console from the Windows server where the MgC Agent of an earlier version was installed.
- **Step 2** In the navigation pane, choose **MgC Agents**.
- **Step 3** In the **Windows** area, click **Download Installation Package** to download the newest version of MgC Agent to the Windows server you prepared.
- **Step 4** Double-click the downloaded the MgC Agent installation package to start the installation and overwrite the earlier version. After the installation is complete, go to the MgC console and check that the version is the latest in the device list.

----End

### 8.5.2 Upgrading the MgC Agent for Linux

#### Symptom

If in the MgC agent list, **Upgrade available** is displayed in the **Installed Version** column of your agent, the installed agent is not the latest version. To use complete functions, you need to upgrade it to the latest version.

#### Procedure

**Step 1** Sign in to the **MgC console** from the Linux server where the MgC Agent of an earlier version was installed.

Step 2 In the navigation pane, choose MgC Agents.

- **Step 3** In the Linux area, click **Download Installation Package** or **Copy Download Command** to download the MgC Agent installation program to the Linux server.
- **Step 4** Install the latest version of the MgC Agent. For details, see **Installing the MgC** Agent for Linux.

----End

# 8.6 How Do I Uninstall the MgC Agent (Formerly Edge)?

#### 8.6.1 Uninstalling the MgC Agent for Windows

The uninstallation method depends on the Windows OS version.

#### 

You need to uninstall the MgC Agent application and MSI installer.

#### Method 1

- Step 1 Choose Start > Control Panel.
- Step 2 Click Programs and Features or Uninstall a program.
- Step 3 Enter Edge in the search box in the upper right corner of the page to find the installed the MgC Agent software. Right-click the software name and choose Uninstall/Change from the shortcut menu to uninstall the software.

----End

#### Method 2

- Step 1 Press Win and I to open Windows Settings, and then click Applications.
- **Step 2** Enter **Edge** in the search box to find the installed the MgC Agent software. Click the software name and click **Uninstall** in the lower right corner to uninstall the software.

----End

### 8.6.2 Uninstalling the MgC Agent for Linux

The following describes how to uninstall the MgC Agent for Linux.

#### Procedure

- **Step 1** Go to the **scripts** directory in the MgC Agent installation directory. cd /opt/cloud/Edge/scripts/
- **Step 2** Run the MgC Agent uninstallation script. ./uninstall.sh

If the information shown in the following figure is displayed, the environment variables of the MgC Agent for Linux need to be updated.

ariables not available yet, please run command `source /etc/profile` first

- Step 3 Update environment variables. source /etc/profile
- **Step 4** Run the MgC Agent uninstallation script. ./uninstall.sh

Check if the message shown in the following figure is displayed. If it is, the MgC Agent for Linux has been uninstalled.

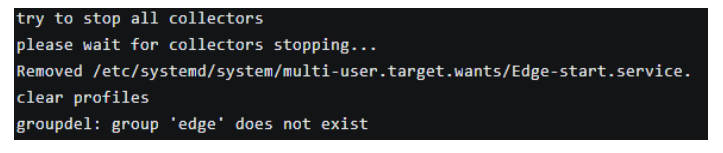

----End

### 8.7 How Do I Restart the MgC Agent (Formerly Edge)?

#### MgC Agent for Windows

- 1. Open the task manager of the server where the MgC Agent was installed.
- 2. Click the **Services** tab, right-click **Edge\_Tomcat**, and choose **Start** from the shortcut menu.

#### MgC Agent for Linux

- **Step 1** Go to the **scripts** directory in the MgC Agent installation directory. cd /opt/cloud/Edge/scripts/
- **Step 2** Run the following commands to start the MgC Agent: ./start.sh

If the following information is displayed, the MgC Agent is started.

server not started yet. bing CATALIM &KSE: /opt/cloud/Edge/tools/SecAs-1.2.39 bing CATALIM &MSE: /opt/cloud/Edge/tools/SecAs-1.2.39 bing CATALIM POTI: /opt/cloud/Edge/tools/SecAs-1.2.39/teap bing CATALIM &MTOTI: /opt/cloud/Edge/tools/SecAs-1.2.39/tenp bing CATALIM A0FS: bing CATALIMA QFTS: bing CATALIMA QFTS:

**Step 3** Run the following command to view the MgC Agent process: ps -ef |grep edge

If the following information is displayed, the MgC Agent process is started.

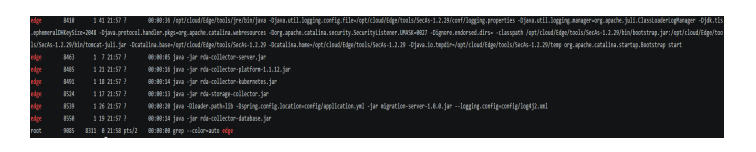

# 8.8 How Do I Check the Current MgC Agent Version (Formerly Edge)?

#### MgC Agent for Windows

- **Step 1** Go to the MgC Agent installation directory. The default directory is **C:\Edge**.
- Step 2 Double-click the version.txt file to view the MgC Agent version.

version # . time #

----End

#### MgC Agent for Linux

- Step 1 Go to the MgC Agent installation directory. cd /opt/cloud/Edge
- Step 2 View the MgC Agent version information.

| version | $\leq 276 \leq 276 \leq 276 \leq 276 \leq 276$ |
|---------|------------------------------------------------|
| time #  |                                                |

----End

### 8.9 How Do I Obtain Run Logs of the MgC Agent (Formerly Edge) on Linux?

#### Viewing the Log Files of the MgC Agent

- **Step 1** Go to the log directory in the MgC Agent installation directory. This directory contains the log files generated during the running of the MgC Agent. cd /opt/cloud/Edge/logs/edge-server
- **Step 2** Run the **vi** command to view a specific log file. vi <xxx.log>

Replace *<xxx.log>* with the log file you want to view. The following table lists the names and descriptions of different types of log files.

| Log File      | Description                                                                                  |
|---------------|----------------------------------------------------------------------------------------------|
| debug.log     | Debug logs recording the running of the MgC Agent.                                           |
| error.log     | Error logs generated when the MgC Agent is running.                                          |
| operation.log | Operation logs recording interactions between users and the interface.                       |
| plugins.log   | IoTDA logs, which record the messages exchanged between the MgC Agent and MgC through IoTDA. |
| run.log       | All logs generated during the running of the MgC Agent.                                      |
| warn.log      | Alarm logs generated during the running of the MgC Agent.                                    |
| user.log      | User audit logs.                                                                             |

- **Step 3** If the log file has been archived, perform the following steps to view the archived log file:
  - 1. Run the **cd** command to access the archived log directory. Replace *<xxx/>* with the actual archived log directory.
  - 2. Run the **gunzip** command to decompress the archived log file. For example, if the name of an archived log file is **archived\_log.gz**, you can run **gunzip archived\_log.gz** to decompress the file.

#### Viewing Logs of the Big Data Plug-in

- **Step 1** Go to the log directory in the MgC Agent installation directory. This directory contains various log files generated during the running of the big data plug-in. cd /opt/cloud/Edge/tools/plugins/collectors/bigdata-migration/logs
- Step 2 Run the vi command to view a specific log file.

vi *<xxx.log>* 

Replace *<xxx.log>* with the log file you want to view. The following table lists the names and descriptions of different types of log files.

| Log File  | Description                                                      |
|-----------|------------------------------------------------------------------|
| debug.log | Debug logs generated during the running of the big data plug-in. |
| error.log | Error logs generated during the running of the big data plug-in. |
| run.log   | All logs generated during the running of the big data plug-in.   |

| Log File         | Description                                                      |  |
|------------------|------------------------------------------------------------------|--|
| warn.log         | Alarm logs generated during the running of the big data plug-in. |  |
| rda_run.log      | Recording the plug-in startup command.                           |  |
| api.log/user.log | Deprecated. No content is recorded.                              |  |

- **Step 3** If the log file has been archived, perform the following steps to view the archived log file:
  - 1. Run the **cd** command to access the archived log directory. Replace *<xxx/>* with the actual archived log directory.
  - 2. Run the **gunzip** command to decompress the archived log file. For example, if the name of an archived log file is **archived\_log.gz**, you can run **gunzip archived\_log.gz** to decompress the file.

# 8.10 How Do I Fix the Error "The collector is not installed" When a Discovery Task Fails?

#### Symptom

After the MgC Agent and resource credential were associated, the deep collection failed, and the failure cause was "The collector is not installed."

#### **Possible Causes**

Possible causes are:

- The MgC Agent server's capacity is too small to run the collector. The recommended specifications are 4 vCPUs and 8 GB of memory.
- The collector was offline even though the MgC Agent server's capacity was sufficient.

#### Solutions

• The MgC Agent server's capacity is too small.

Upgrade the MgC Agent server's specifications or install the MgC Agent on a server with a larger capacity. Then perform a deep collection again.

#### • The collector was offline.

The following table lists the collectors integrated in the MgC Agent. The server collector is used as an example to explain the method, which applies to other collectors as well.

| Collector                    | Collected<br>Resource                             | Process                          | Installation Directory                                                               |
|------------------------------|---------------------------------------------------|----------------------------------|--------------------------------------------------------------------------------------|
| rda-collector-<br>platform   | VMware-<br>based<br>private<br>cloud<br>platforms | rda-collector-<br>platform.exe   | <i><installation-path></installation-path></i><br>\Edge\tools\plugins<br>\collectors |
| rda-collector-<br>server     | Server                                            | rda-collector-<br>server.exe     |                                                                                      |
| rda-collector-<br>kubernetes | Container                                         | rda-collector-<br>kubernetes.exe |                                                                                      |

#### **Restarting the Windows collector**

- Go to the **bin** directory in the collector installation directory on the i. MgC Agent server, for example, C:\Edge\tools\plugins\collectors \rda-collector-server\bin.
- ii. Double-click start.bat to start the server collector.
- iii. Open Task Manager. On the details page, check the status of rdacollector-server.exe. If the status is Running, the collector is started.
- Return to the MgC console, locate the source resource, and click iv. Collect Again in the Deep Collection column to collect the resource information again.

#### **Restarting the Linux collector**

- Log in to the MgC console and check if the MgC Agent is executing i. any deep collection, intranet scanning, or VMware VM discovery tasks. If it is, perform subsequent operations after the tasks are complete.
- Log in to the Linux server where the MgC Agent is installed. ii.
- iii. Apply environment variables. source /etc/profile

iv.

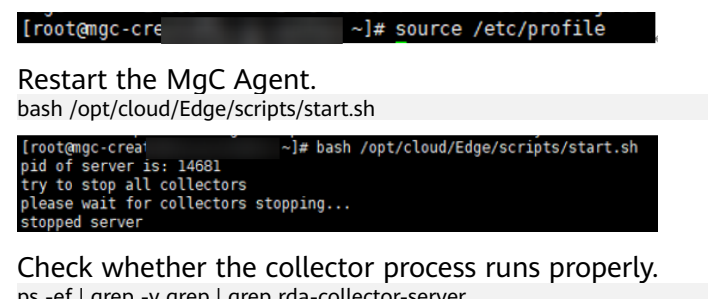

V. ps -ef | grep -v grep | grep rda-collector-server

Return to the MgC console, locate the source resource, and click vi. Collect Again in the Deep Collection column to collect the resource information again.

# 8.11 How Do I Obtain the Hive Metastore Credential Files?

- **Step 1** Log in to FusionInsight Manager by referring to Accessing FusionInsight Manager and go to the **System** page.
- **Step 2** In the navigation pane on the left, choose **Permission** > **User**.
- Step 3 In the user list, locate the user whose credential needs to be added to the MgC Agent (formerly Edge) and choose More > Download Authentication Credential in the Operation column. You can obtain the krb5.conf and user.keytab files in the credential file.

#### 

When adding a credential on the MgC Agent, ensure that the entered username is paired with the credentials downloaded here.

- **Step 4** On the menu bar, choose **Cluster** > **Hive**. On the **Hive** overview page that is displayed, choose **More** > **Download Client** in the upper right corner.
- **Step 5** Set **Select Client Type** to **Configuration Files Only** and click **OK**.
- Step 6 Decompress the downloaded package to obtain the core-site.xml, hivemetastore-site.xml, and hive-site.xml credential files in the /Hive/config folder.

----End

# 8.12 What Can I Do If the Port Required by the MgC Agent Is Occupied and the Installation Fails?

#### Symptom

When you tried to install the MgC Agent, the following message was displayed: Port used by the MgC Agent is occupied. Stop the process that occupies the port and try again.

#### **Possible Causes**

The default port 27080 for installing the MgC Agent is occupied.

#### Solution

Stop the application process that occupies port 27080.

Before stopping the application process, evaluate the risks by yourself.

Linux

**Step 1** Query the ID of the application that occupies the port. netstat -tlnp | grep 27080

Assume that the queried application ID is 11083.

[root@rda-linux scripts]# netstat -tlnp | grep 7080 tcp6 0 0 :::7080 :::\* LISTEN 11083/java

- **Step 2** Query the application process based on the obtained application ID. The application ID is only an example. Replace it with the actual application ID. ps -ef | grep 11083
- **Step 3** Confirm that the application occupying the port can be stopped, and run the following command to stop the application process. Then reinstall the MgC Agent. kill -9 11083

----End

#### Windows

**Step 1** Open the CLI in Windows and run the following command to query the ID of the application that occupies the port. netstat -ano | findstr 27080

Assume that the queried application ID is 5816. The application ID is only an example. Replace it with the actual query result.

| USEP | S Maninistrator/nets | tat -ano i finastr 708 | 0         |      |
|------|----------------------|------------------------|-----------|------|
| TCP  | 0.0.0.0:7080         | 0.0.0.0:0              | LISTENING | 5816 |
| TGP  | F::1:\686            | L::1:0                 | LISIENING | 5815 |
| TCP  | [::1]:7080           | [::1]:59011            | TIME_WAIT | 0    |
| TCP  | [::1]:7080           | [::1]:59057            | TIME_WAIT | Ø    |
| TCP  | [::1]:7080           | [::1]:59103            | TIME_WAIT | Ø    |
| TCP  | [::1]:59027          | [::1]:7080             | TIME_WAIT | Ø    |
| TCP  | [::1]:59032          | [::1]:7080             | TIME WAIT | Ø    |
| TCP  | [::1]:59077          | [::1]:7080             | TIME VAIT | Ø    |
| TCP  | [::1]:59080          | [::1]:7080             | TIME VAIT | Ø    |
| TCP  | [:::1]:59088         | [::1]:2080             | TIME VAIT | R    |

- **Step 2** Open the **Task Manager**. On the **Details** tab, find the application process based on the queried application ID.
- **Step 3** Confirm that the application occupying the port can be stopped, and right-click the application process and choose **End task** from the shortcut menu to stop the application process. Then reinstall the MgC Agent.

| Name            | PID  | Status  | User na      | CPU     | Memory    |
|-----------------|------|---------|--------------|---------|-----------|
| vmnat.exe       | 5264 | Running | SYSTEM       | 00      | 1,184 k   |
| vmcad.exe       | 5292 | Running | SYSTEM       | 00      | 8,180 K   |
| vmnetdhcp.exe   | 5324 | Running | SYSTEM       | 00      | 7,004 k   |
| chrome.exe      | 5376 | Running | Adminis      | 00      | 6,764 K   |
| dllhost.exe     | 5380 | Running | Adminis      | 00      | 1,760 K   |
| chrome.exe      | 5404 | Running | Adminis      | 00      | 209,896 k |
| postgres.exe    | 5608 | Running | vmware       | 00      | 996 K     |
| vmware-unity-h  | 5632 | Running | Adminis      | 00      | 3,080 K   |
| RuntimeBroker   | 5652 | Running | Adminis      | 00      | 2,668 K   |
| 🔬 java.exe      | 5816 | Running | Cod tools    |         |           |
| vmware-authd.e  | 8972 | Running | End braces   |         |           |
| vmware-usbarbi  | 5988 | Running | End proces   | stree   |           |
| YunDetectServic | 6012 | Running | Set priority |         | •         |
| chrome.exe      | 6040 | Running | Set affinity |         |           |
| conhost.exe     | 6100 | Running | Analyze wa   | ait cha | in g      |
| java.exe        | 6264 | Running | UAC virtual  | lizatio | n         |
| conhost.exe     | 6384 | Running | Create dun   | np file |           |
| postgres.exe    | 6484 | Running | Open file le | ocatio  | n         |
| 🗠 wrapper.exe   | 6576 | Running | Search onli  | ne      |           |
| chrome.exe      | 6868 | Running | Properties   |         |           |
| oostares.exe    | 6908 | Running | Go to servi  | ce(s)   |           |

### 8.13 What Can I Do If AK/SK Verification Fails?

#### Symptom

When you tried to register the MgC Agent with MgC, a message was displayed indicating that the AK/SK authentication failed.

#### **Possible Causes**

Possible causes are:

- The entered AK or SK is incorrect.
- The AK/SK pair has been deleted or disabled.
- The programmatic access mode is not enabled for the account that owns the AK/SK pair.
- The time on the server where the MgC Agent was installed is inconsistent with the local standard time.

#### Solutions

#### • The entered AK or SK is incorrect.

Check whether the entered AK/SK pair of the Huawei Cloud account is correct, especially whether any spaces or characters are missed during the copy. Enter the AK/SK pair for authentication again.

- The AK/SK pair has been deleted or disabled.
   Choose My Credentials > Access Keys to check whether the AK is in the list.
  - If it is not, use an AK/SK pair in the list for authentication or create an AK/SK pair.
  - If it is, check whether it is disabled. If the AK is disabled, enable it.
- The programmatic access mode is not enabled for the account that owns the AK/SK pair.

- a. Sign in to the management console.
- b. Click the username in the upper right corner and choose **Identity and Access Management**.
- c. In the navigation pane on the left, choose **Users** and click the username you used for migration.
- d. Check whether Programmatic access is selected for Access Type. If it is

nor, click  $\stackrel{\checkmark}{=}$  next to Access Type, select Programmatic Access, and click Yes

| Change Access Type |                       |                             |  |  |
|--------------------|-----------------------|-----------------------------|--|--|
| Access Type        | ✓ Programmatic access | ✓ Management console access |  |  |
|                    |                       | No Yes                      |  |  |

- The time on the server where the MgC Agent was installed is inconsistent with the local standard time.
  - a. On the Windows server where the MgC Agent was installed, open **Date** and Time.
  - b. On the **Date and Time** page, enable **Set time automatically** and click **Sync now** to trigger time synchronization.
  - c. Ensure that the time zone and time are the same as the local standard time, return to the MgC Agent console, and query MgC migration projects again.

# 8.14 How Do I Configure WinRM and Troubleshoot WinRM Connection Problems?

This section describes how to configure WinRM on a Windows source server and the solutions to connection problems.

#### **Configuring WinRM**

- **Step 1** Log in to the server as an administrator (for example, an administrator account or a local user account in the administrators group).
- Step 2 Run PowerShell as administrator.
- Step 3 Run the following command on PowerShell to start WinRM:

winrm quickconfig Enable-PSRemoting Set-ExecutionPolicy -ExecutionPolicy RemoteSigned

- **Step 4** Log in to the server where the MgC Agent (formerly Edge) is installed as an administrator and run PowerShell as administrator. Perform steps 5 to 7 on the server with the MgC Agent installed.
- **Step 5** Add the source server to the trusted host list.

Run the following command on PowerShell to add the source server to the trusted host list:

winrm set winrm/config/client '@{TrustedHosts="\*"}'

For security purposes, you are advised to use hostname or IP address of the source server to replace the asterisk (\*) in the **TrustedHosts** value. If it is not replaced, any host is trusted.

**Step 6** Remotely connect to the source server.

Run the following command to test the connection to the source server. Replace *Login account* and *Source server IP address* with the actual login account and IP address of the source server. Enter-PSSession -Credential *Login account* -ComputerName *Source server IP address* 

- **Step 7** In the dialog box that is displayed, enter the username and password for logging in to source server and click **OK**.
  - If the connection is successful, you can run any command to test the connectivity.
  - If the connection fails, rectify the fault by referring to **WinRM Connection** Failure Troubleshooting.
  - ----End

#### WinRM Connection Failure Troubleshooting

If the remote connection fails, check:

- **Port settings**: Use telnet to check whether port 5985 on the source server can be accessed. If the port cannot be accessed, check the settings of the firewall or security protection software on the source server to ensure that port 5985 is open. telnet ip port
- Network settings: Run the following command to check whether the network mode is set to Classic.
   reg query "HKEY\_LOCAL\_MACHINE\SYSTEM\CurrentControlSet\Control\Lsa" /v forceguest
  - If the value of **forceguest** is **REG\_DWORD 0x0**, the network mode is Classic
  - If the value of forceguest is not REG\_DWORD 0x0, run the following command to change it: reg add "HKEY\_LOCAL\_MACHINE\SYSTEM\CurrentControlSet\Control\Lsa" /v forceguest /t reg\_dword /d 0x0
- **Username and password**: Ensure that the username and password entered in the connection command are correct.

The preceding steps can rectify common connection problems. If the problem persists, contact technical support.

### 8.15 What Do I Do If the Credential List Is Empty When I Create a Data Connection for Big Data Verification?

#### Symptom

When you tried to create a data connection for big data verification, the credential drop-down list was empty or your credential was not found in the list.

#### **Possible Causes**

The possible causes are:

- Your credential was incorrect. Specifically, the credential you added to the MgC Agent (formerly Edge) did not match the required type for the new connection.
- The credential you added to the MgC Agent was not synchronized to MgC.

#### Solutions

- If the credential is incorrect, go to the MgC Agent console and check whether the credential type is that required by the new connection. If the credential has not been added, add it by referring to Adding Resource Credentials. After the credential is added, it will be automatically synchronized to MgC.
- If the credential fails to be synchronized, go to the MgC console and choose Settings > Credentials in the navigation pane, click the MgC Agent name, and check whether the credential added to the MgC Agent can be found in the list. If the credential cannot be found, go to the MgC Agent console to synchronize the credential again. Ensure that the credential is displayed on the Credentials page of the MgC console.

| Settings 1                     |                   |                  |                   |  |  |  |  |
|--------------------------------|-------------------|------------------|-------------------|--|--|--|--|
| Migration Projects Credentials |                   |                  |                   |  |  |  |  |
| Cloud edge )                   |                   |                  |                   |  |  |  |  |
| Q Search by name by default    |                   |                  |                   |  |  |  |  |
| Credential Name                | Resource Type     | Туре             | Authentication    |  |  |  |  |
|                                | Big Data Clusters | Big Data Machine | Username/Password |  |  |  |  |
| Total Records: 1               |                   |                  |                   |  |  |  |  |